# **REN-CBW &**

# **EBC-05B1**

Renity CBS Gateway 5.65" E-ink Bedside Card

# **Quick Reference Guide**

3<sup>rd</sup> Ed – 07 December 2020

**Copyright Notice** 

Copyright © 2020 Avalue Technology Inc., ALL RIGHTS RESERVED.

#### **FCC Statement**

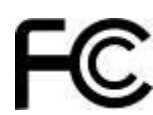

# FEDERAL COMMUNICATIONS COMMISSION INTERFERENCE STATEMENT

This equipment has been tested and found to comply with the limits for a Class B digital device, pursuant to part 15 of the FCC Rules. These limits are designed to provide reasonable protection against harmful interference in a residential installation. This equipment generates, uses and can radiate radio frequency energy and, if not installed and used in accordance with the instructions, may cause harmful interference to radio communications. However, there is no guarantee that interference will not occur in a particular installation. If this equipment does cause harmful interference to radio or television reception, which can be determined by turning the equipment off and on, the user is encouraged to try to correct the interference by one or more of the following measures: -Reorient or relocate the receiving antenna.

-Increase the separation between the equipment and receiver.

-Connect the equipment into an outlet on a circuit different from that to which the receiver is connected.

-Consult the dealer or an experienced radio/ TV technician for help.

#### CAUTION:

Any changes or modifications not expressly approved by the grantee of this device could void the user's authority to operate the equipment.

This device complies with Part 15 of the FCC Rules. Operation is subject to the following two conditions: (1) this device may not cause harmful interference, and (2) this device must accept any interference received, including interference that may cause undesired operation.

#### For EBC-05B1

The equipment complies with FCC RF exposure limits set forth for an uncontrolled environment.

The equipment must not be co-located or operating in conjunction with any other antenna or transmitter.

#### For REN-CBW

#### **RF** exposure warning

This equipment must be installed and operated in accordance with provided instructions and the antenna(s) used for this transmitter must be installed to provide a separation distance of at least 20 cm from all persons and must not be co-located or operating in conjunction with any other antenna or transmitter. End-users and installers must be provide with antenna installation instructions and transmitter operating conditions for satisfying RF exposure compliance.

## A Message to the Customer

#### Avalue Customer Services

Each and every Avalue's product is built to the most exacting specifications to ensure reliable performance in the harsh and demanding conditions typical of industrial environments. Whether your new Avalue device is destined for the laboratory or the factory floor, you can be assured that your product will provide the reliability and ease of operation for which the name Avalue has come to be known.

Your satisfaction is our primary concern. Here is a guide to Avalue's customer services. To ensure you get the full benefit of our services, please follow the instructions below carefully.

#### **Technical Support**

We want you to get the maximum performance from your products. So if you run into technical difficulties, we are here to help. For the most frequently asked questions, you can easily find answers in your product documentation. These answers are normally a lot more detailed than the ones we can give over the phone. So please consult the user's manual first.

To receive the latest version of the user's manual; please visit our Web site at: <a href="http://www.avalue.com.tw/">http://www.avalue.com.tw/</a>

# Content

| 1.  | Getting Started                                              | 6    |
|-----|--------------------------------------------------------------|------|
| 1.1 | Safety Precautions                                           | 6    |
| 1.2 | Packing List                                                 | 6    |
| 1.3 | System Specifications                                        | 7    |
| 1.4 | System Dimensions                                            | .10  |
|     | 1.4.1 REN-CBW                                                | . 10 |
|     | 1.4.2 EBC-05B1                                               | . 11 |
| 2.  | Hardware Configuration                                       | .12  |
| 2.1 | REN-CBW & EBC-05B1 Overview                                  | .13  |
|     | 2.1.1 REN-CBW                                                | . 13 |
|     | 2.1.2 EBC-05B1                                               | . 14 |
| 2.2 | REN-CBW Jumper and Connector List                            | .15  |
| 2.3 | REN-CBW Jumpers & Connectors settings                        | .16  |
| 2.4 | EBC-05B1 Connector List                                      | .20  |
| 2.5 | EBC-05B1 Connectors settings                                 | .21  |
| 3.  | System Setup                                                 | .25  |
| 3.1 | Become Familiar                                              | .26  |
| 3.2 | Setup Arrangement                                            | .27  |
| 3.3 | Installing REN-CBW Gateway                                   | .28  |
| 3.4 | Installing Batteries to EBC-05B1 Patient Information Display | .29  |
| 4.  | Smart Ward Display Solution Software Guide                   | .30  |
| 4.1 | Operation interface description                              | .31  |
|     | 4.1.1 Interface                                              | . 31 |
| 4.2 | Settings                                                     | .32  |
|     | 4.2.1 Basic Operation Instructions- Adding Beds              | . 32 |
|     | 4.2.2 Edit Bed Status                                        | . 34 |
|     | 4.2.3 Deleting Beds                                          | . 35 |
|     | 4.2.4 E Ink Card Setting                                     | . 36 |
|     | 4.2.5 CBS Management                                         | . 36 |
|     | 4.2.6 User Management                                        | 37   |
| 4.3 | Patient Management                                           | .38  |
|     | 4.3.1 Patient Management- Add Patient Info                   | . 38 |
|     | 4.3.2 Patient Management- Add Patient Info                   | . 39 |
|     | 4.3.3 Patient Management- Delete Patient Info (Directly)     | 40   |

#### **Quick Reference Guide**

|     | 4.3.4  | Patient Management- Delete Patient Info (From Edit)         | . 42 |
|-----|--------|-------------------------------------------------------------|------|
|     | 4.3.5  | E Ink Card Screen Setting                                   | . 43 |
| 4.4 | Patier | nt Needs Management                                         | .46  |
|     | 4.4.1  | Patient Needs Management- E Ink Card Operating Instructions | . 46 |
|     | 4.4.2  | Patient Needs Management- System Data Management            | . 46 |
|     | 4.4.3  | Button Description                                          | . 47 |
| 4.5 | Device | e Status Management                                         | .48  |
|     | 4.5.1  | E Ink Card Status Management                                | . 48 |
|     | 4.5.2  | CBS Status Management                                       | . 48 |
| 4.6 | Log in | / Log out                                                   | .49  |
|     | 4.6.1  | Login Account                                               | . 49 |
|     |        |                                                             |      |

# **1. Getting Started**

### **1.1 Safety Precautions**

Warning!

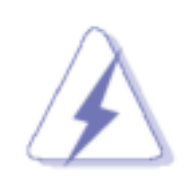

Always completely disconnect the power cord from your chassis whenever you work with the hardware. Do not make connections while the power is on. Sensitive electronic components can be damaged by sudden power surges. Only experienced electronics personnel should open the PC chassis.

#### **Caution!**

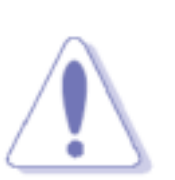

Always ground yourself to remove any static charge before touching the CPU card. Modern electronic devices are very sensitive to static electric charges. As a safety precaution, use a grounding wrist strap at all times. Place all electronic components in a static-dissipative surface or static-shielded bag when they are not in the chassis.

### **1.2 Packing List**

- Gateway (REN-CBW)
  - 1 x REN-CBW
  - 1 x Adapter & Cord
- Patient Information Display (EBC-05B1)
   1 x EBC-05B1 (\*Batteries are not included)
- Optional Box PC Server (EPS-CFS2)
  - 1 x EPS-CFS2
  - 1 x Adapter & Cord

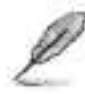

If any of the above items is damaged or missing, contact your retailer.

# 1.3 System Specifications

| REN-CBW                        |                                                |  |  |  |
|--------------------------------|------------------------------------------------|--|--|--|
| System                         | System                                         |  |  |  |
| Mother Board                   | REN-CBW Mother Board                           |  |  |  |
| MCU                            | ESP32-WROOM-32U/MDBT50Q-U1M                    |  |  |  |
| Frequency                      | 32.768KHz                                      |  |  |  |
| Wireless                       | 802.11 b/g/n                                   |  |  |  |
| Bluetooth                      | BT Bluetooth v4.2 / Bluetooth 5                |  |  |  |
| Button                         |                                                |  |  |  |
| Front side external I/O        | 1 x button                                     |  |  |  |
| Mechanical &                   |                                                |  |  |  |
| Environmental                  |                                                |  |  |  |
| Power Requirement              | DC +5V with Micro USB connector                |  |  |  |
| Power Type                     | 5V DC                                          |  |  |  |
| Dimension                      | 110.67 x 60.67 x 21.5                          |  |  |  |
| Weight                         | TBD                                            |  |  |  |
| Color                          | White                                          |  |  |  |
| older 1 x Holder               |                                                |  |  |  |
| Adapter                        | 1 x 5V AC to DC USB Adapter                    |  |  |  |
| USB cable                      | 1 x Micro USB to USB cable                     |  |  |  |
| Reliability                    |                                                |  |  |  |
| EMI Test                       | NCC & FCC Class B                              |  |  |  |
| Safety                         | Avalue Standard Test Criteria                  |  |  |  |
| Vibration Test                 | Avalue Standard Test Criteria: Random 5~500/5G |  |  |  |
| Mechanical Shock               | Avalue Standard Test Criteria : Sine wave/10G  |  |  |  |
| Test                           |                                                |  |  |  |
| Drop Test                      | Avalue Standard Test Criteria                  |  |  |  |
| Operating                      | ∩°C ~4∩°C                                      |  |  |  |
| ſemperature                    |                                                |  |  |  |
| Operating Humidity             | 40°C @ 95% Relative Humidity, Non-condensing   |  |  |  |
| Storage Temperature 0°C ~ 60°C |                                                |  |  |  |
| Power Consumption              | 5mA                                            |  |  |  |
| BLE transmission               | 80mBLE                                         |  |  |  |
| range                          |                                                |  |  |  |
| Drop Spec.                     | 120cm                                          |  |  |  |

| EBC-05B1                                                                    |                                                     |  |  |
|-----------------------------------------------------------------------------|-----------------------------------------------------|--|--|
| Component                                                                   |                                                     |  |  |
| Mother Board                                                                | EBC-05B1                                            |  |  |
| MCU                                                                         | MDBT50Q – U1MV2 (nRF52840)                          |  |  |
| Memory                                                                      | 1MB flash / 256KB RAM                               |  |  |
| Power Supply                                                                | Operating with 4 x AAAA batteries                   |  |  |
| Wireless/BT                                                                 | BT 5.0 (WiFi + uP Module)                           |  |  |
| Panel                                                                       |                                                     |  |  |
| LCD Panel                                                                   | 5.65" E-ink ED057TC6                                |  |  |
| LCD Control Board                                                           | 600 x 448                                           |  |  |
| <b>B/L Inverter/Converter</b>                                               | Black and White with Highlight Red                  |  |  |
| Touch Screen                                                                | Cover Lens only                                     |  |  |
| External I/O                                                                |                                                     |  |  |
| Wireless Antenna                                                            | PCB Antenna                                         |  |  |
| Indicator Light                                                             | Front LED Light for Front Buttons Status Indication |  |  |
| Mechanical &                                                                |                                                     |  |  |
| Environmental                                                               | Ital                                                |  |  |
| Power Type                                                                  | 4 x AAAA batteries                                  |  |  |
| Power Connector                                                             | Battery spring                                      |  |  |
| Туре                                                                        |                                                     |  |  |
| Dimension                                                                   | 160 x 113 x 15 mm                                   |  |  |
| Display Area                                                                | 114.9 x 85.8 mm                                     |  |  |
| Weight                                                                      | 70g                                                 |  |  |
| Color                                                                       | White                                               |  |  |
| Fanless                                                                     | Fanless                                             |  |  |
| Reliability                                                                 |                                                     |  |  |
| EMI Test                                                                    | CE & FCC Class B                                    |  |  |
| Safety                                                                      | Avalue Standard Test Criteria                       |  |  |
| Dust and Rain Test                                                          | Front panel IP65                                    |  |  |
| Vibration Test         1Grms, IEC 60068-2-64, Random, 5 ~ 500Hz, 30min/axis |                                                     |  |  |
| Mechanical Shock                                                            |                                                     |  |  |
| Test                                                                        |                                                     |  |  |
| Drop Test                                                                   | EC-60068-2-32 (96.5cm)                              |  |  |
| Operating                                                                   | 0°C ~40°C                                           |  |  |
| emperature                                                                  |                                                     |  |  |
| Operating Humidity                                                          | 40°C @ 95% Relative Humidity, Non-condensing        |  |  |
| Storage Temperature                                                         | -20 ~ 60 °C                                         |  |  |

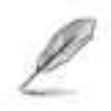

Note: Specifications are subject to change without notice.

# 1.4 System Dimensions

#### 1.4.1 REN-CBW

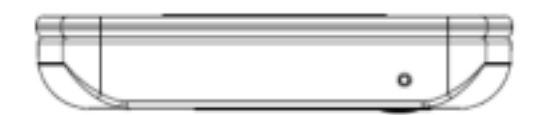

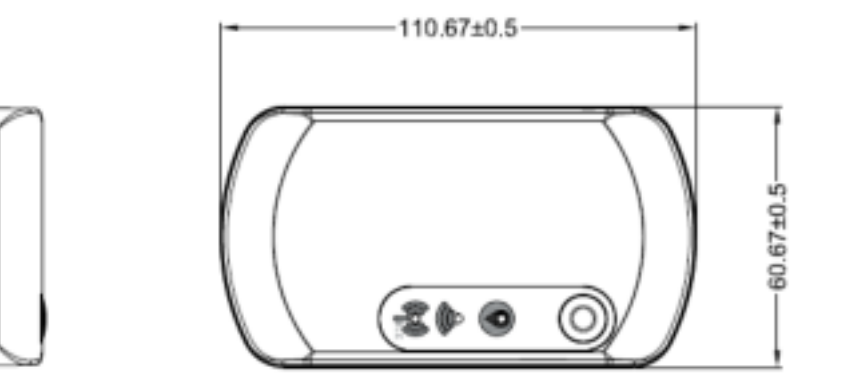

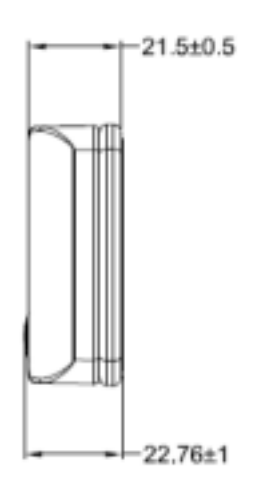

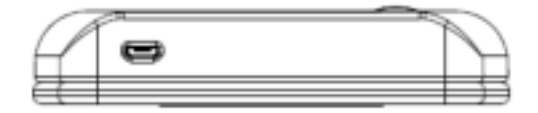

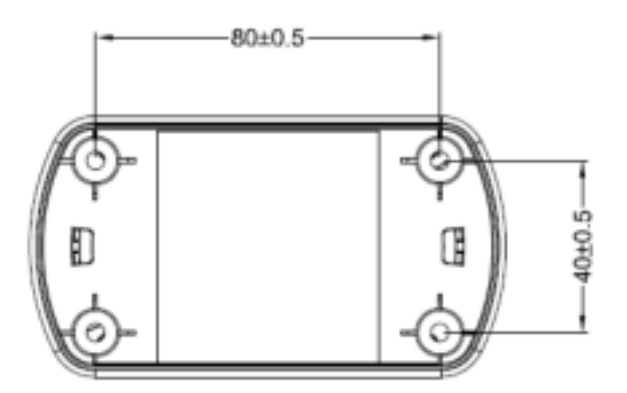

(Unit: mm)

#### 1.4.2 EBC-05B1

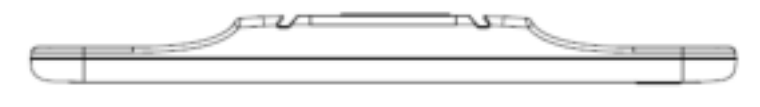

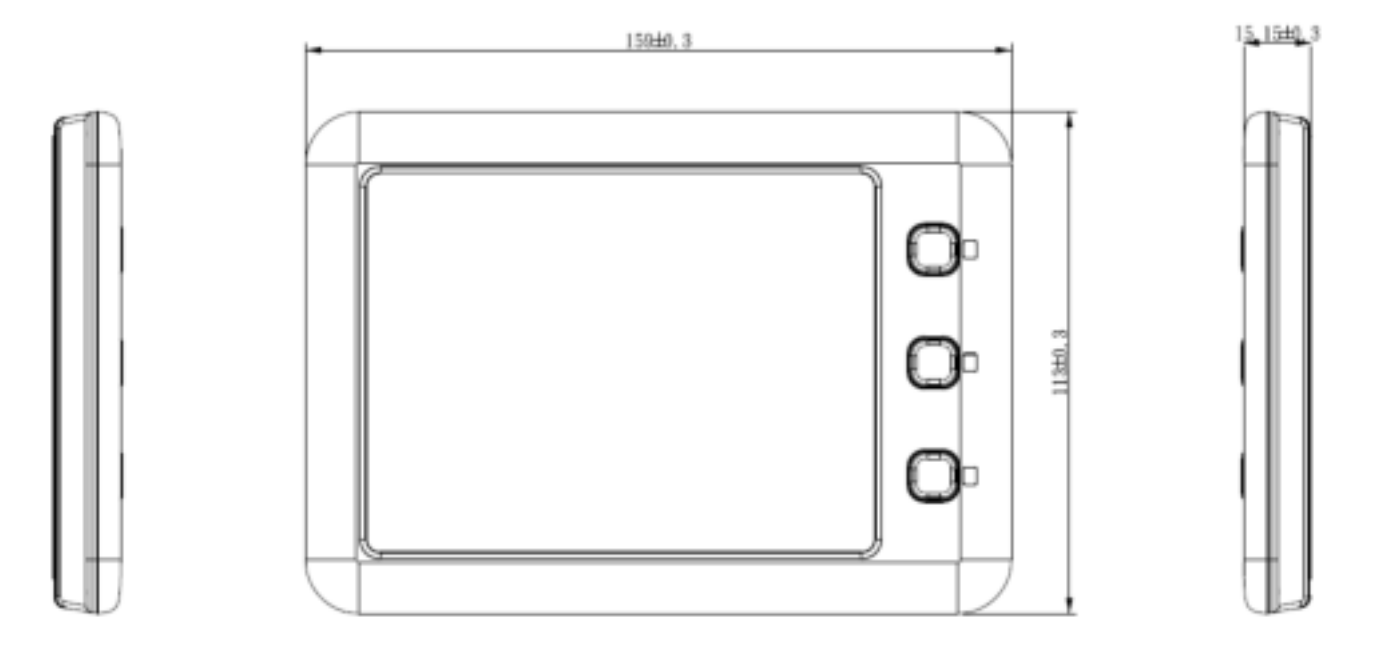

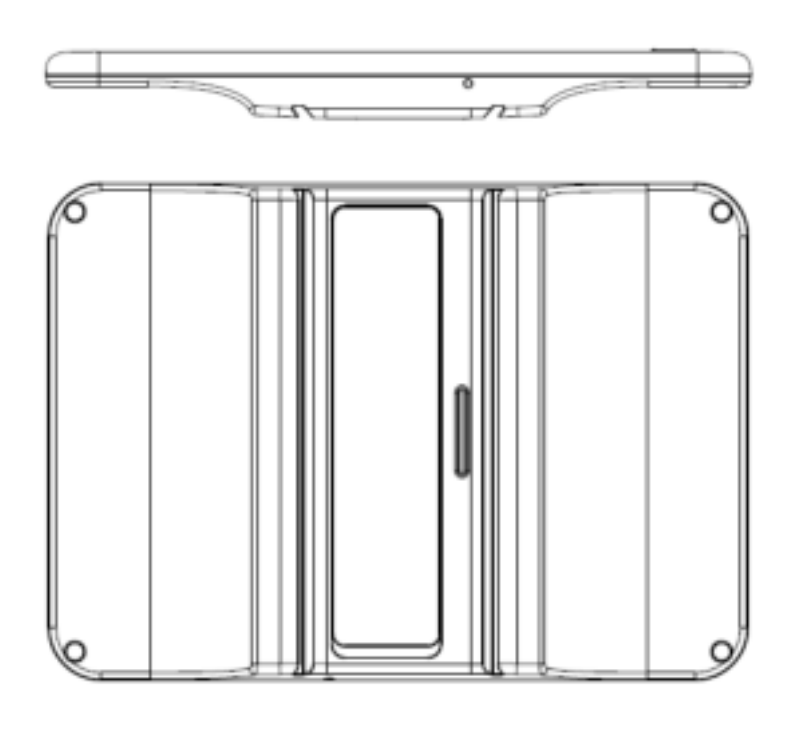

(Unit: mm)

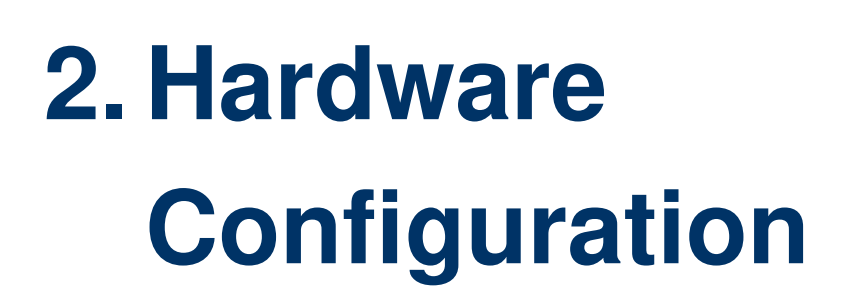

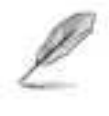

Note: If you need more information, please visit our website: http://www.avalue.com.tw

# 2.1 REN-CBW & EBC-05B1 Overview

#### 2.1.1 REN-CBW

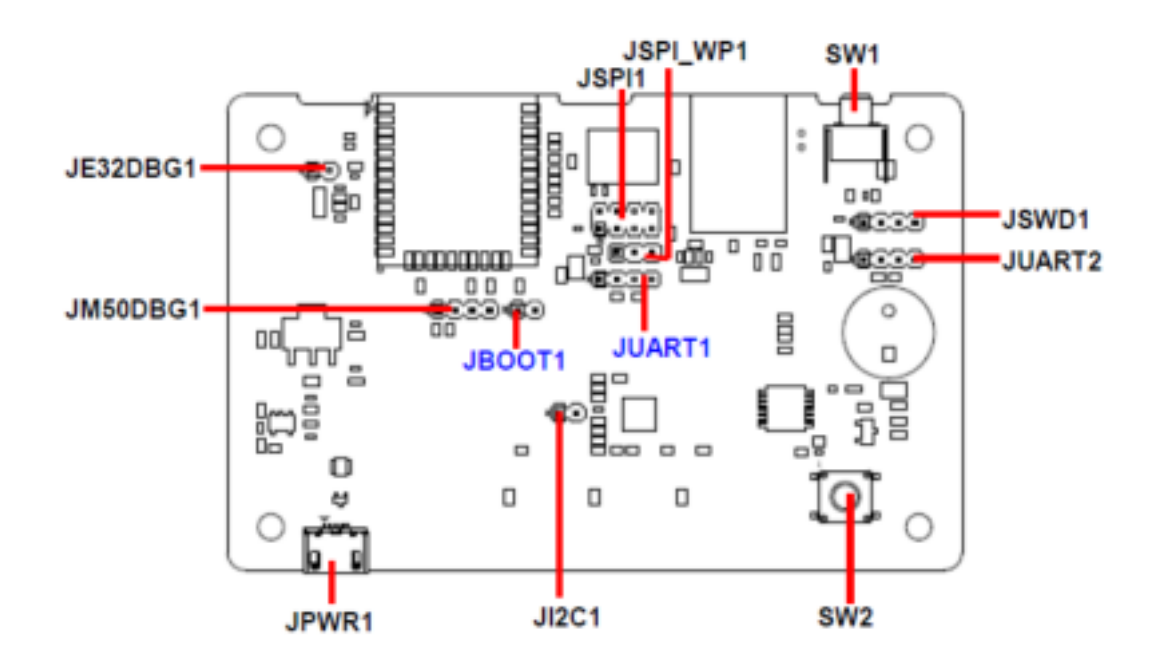

### 2.1.2 EBC-05B1

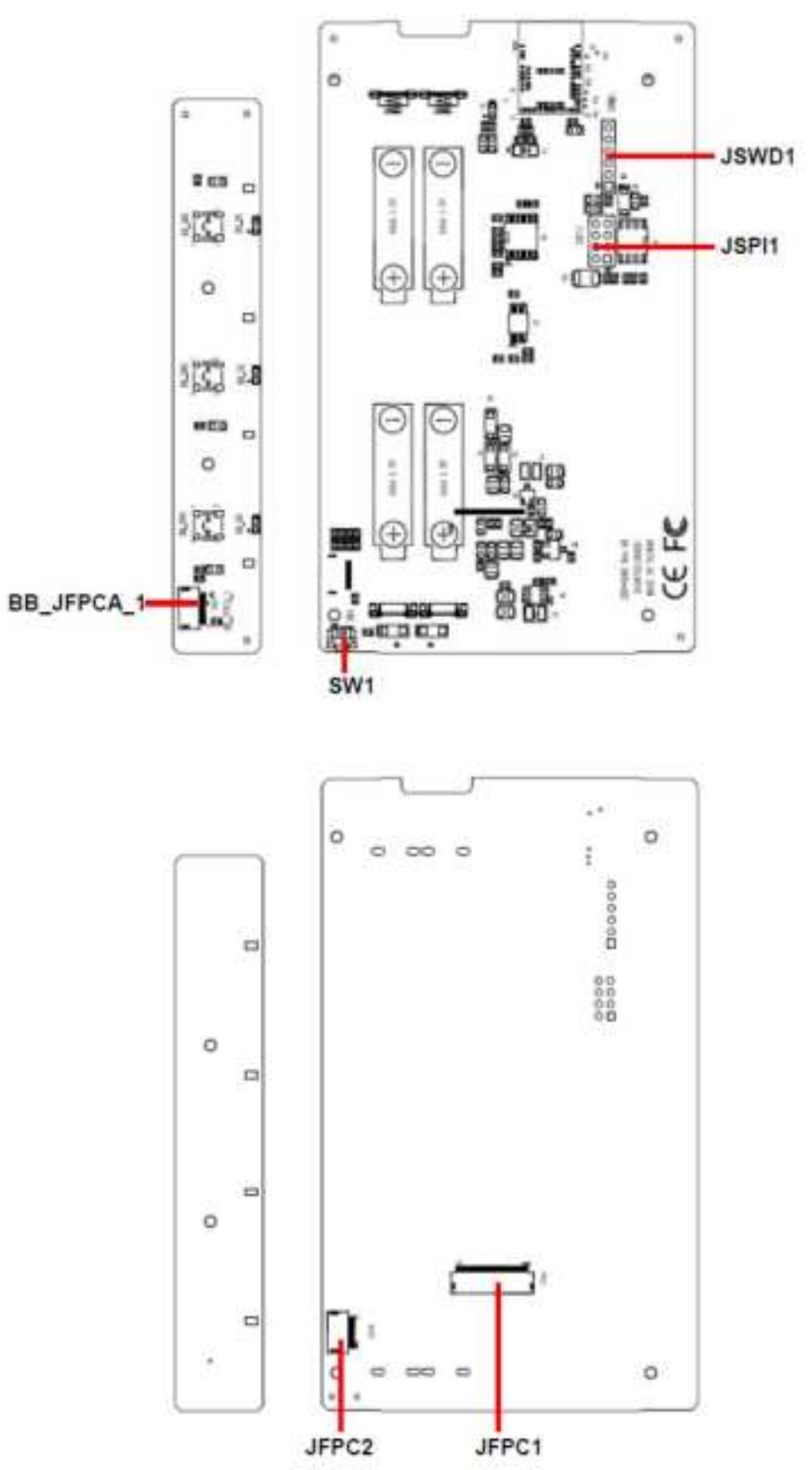

# 2.2 REN-CBW Jumper and Connector List

| Jumpers    |                            |                            |
|------------|----------------------------|----------------------------|
| Label      | Function                   | Note                       |
| JSPI_WP1   | Write protection           | 3 x 1 header, pitch 2.00mm |
| JBOOT1     | Boot selector              | 2 x 1 header, pitch 2.00mm |
|            |                            |                            |
| Connectors |                            |                            |
| Label      | Function                   | Note                       |
| JSPI1      | SPI connector              | 4 x 2 header, pitch 2.00mm |
| SW1        | Reset button               |                            |
| SW2        | Buzzer button              |                            |
| JSWD1      | SWD connector              | 4 x 1 header, pitch 2.00mm |
| JUART1     | UART Debug ESP32 connector | 4 x 1 header, pitch 2.00mm |
| JUART2     | UART Debug M50Q connector  | 4 x 1 header, pitch 2.00mm |
| JE32DBG1   | Debug ESP32 connector      | 2 x 1 header, pitch 2.00mm |
| JM50DBG1   | Debug M50Q connector       | 4 x 1 header, pitch 2.00mm |
| JI2C1      | I2C connector              | 2 x 1 header, pitch 2.00mm |
| JPWR1      | DC/USB IN connector        |                            |

# 2.3 REN-CBW Jumpers & Connectors settings

2.3.1 Write protection (JSPI\_WP1)

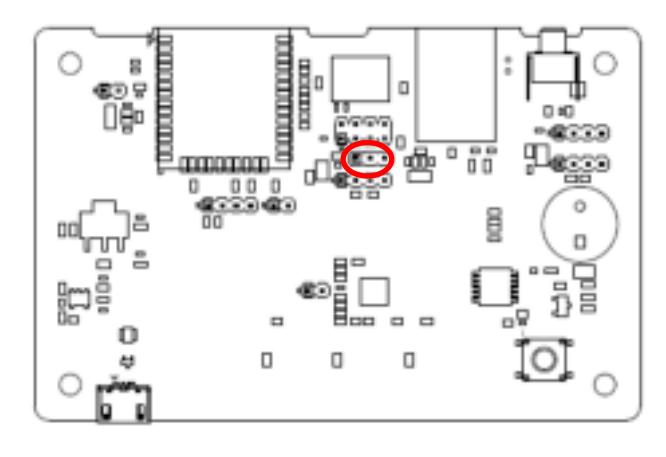

HIGH 1 3

1

LOW\*

3

\* Default

#### 2.3.2 Boot selector (JBOOT1)

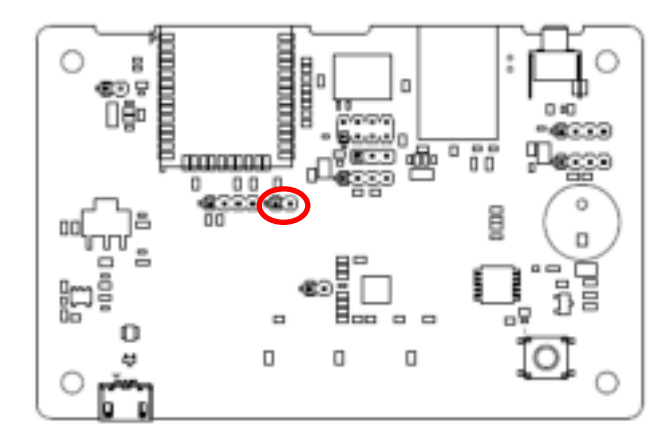

\* Default

**SPI BOOT\*** 

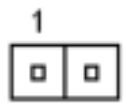

#### **Download BOOT**

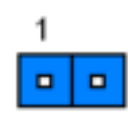

#### 2.3.3 SPI connector (JSPI1)

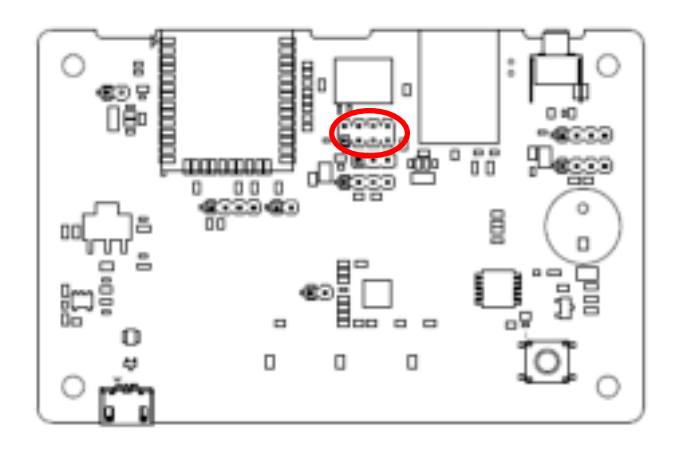

| 1 |  | 7 |
|---|--|---|

| Signal        | PIN | PIN | Signal      |
|---------------|-----|-----|-------------|
| +3.3VSB       | 1   | 2   | GND         |
| SPI_CS_RST#   | 3   | 4   | SPI_CLK     |
| SPI_IO1       | 5   | 6   | SPI_IO0     |
| SPI_IO3_HOLD# | 7   | 8   | SPI_IO2_WP# |

# 2.3.4 SWD connector (JSWD1)

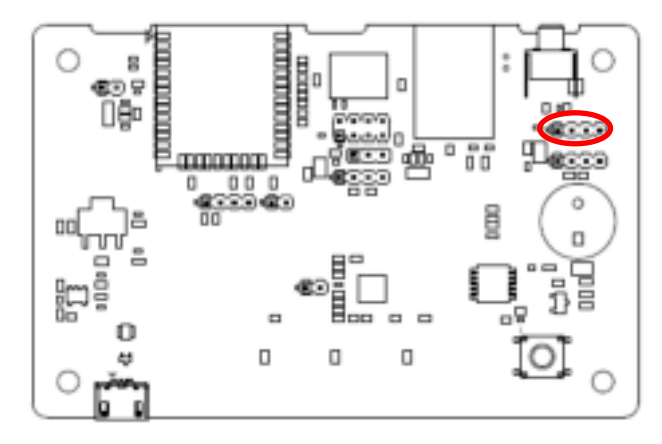

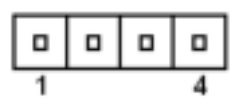

| Signal  | PIN |
|---------|-----|
| +3.3VSB | 1   |
| SWDIO   | 2   |
| SWDCLK  | 3   |
| GND     | 4   |

#### **REN-CBW & EBC-05B1**

#### 2.3.5 UART Debug ESP32 connector (JUART1)

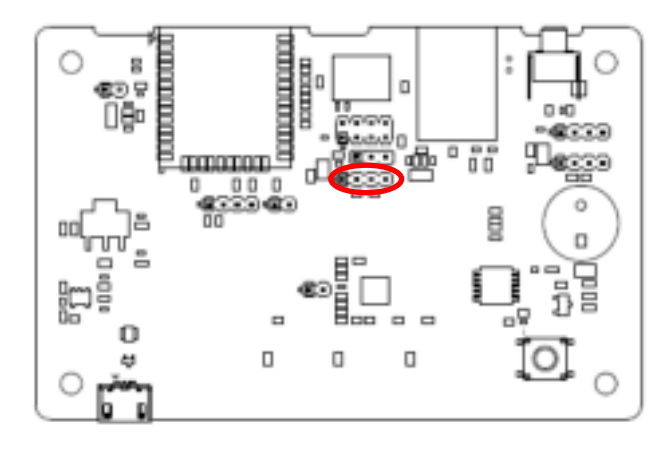

| •    |   |
|------|---|
| <br> | 4 |
|      | • |

| Signal        | PIN |
|---------------|-----|
| +3.3VSB       | 1   |
| ESP32_UART_TX | 2   |
| +3.3VSB       | 3   |
| ESP32_UART_RX | 4   |

#### 2.3.6 UART Debug M50Q connector (JUART2)

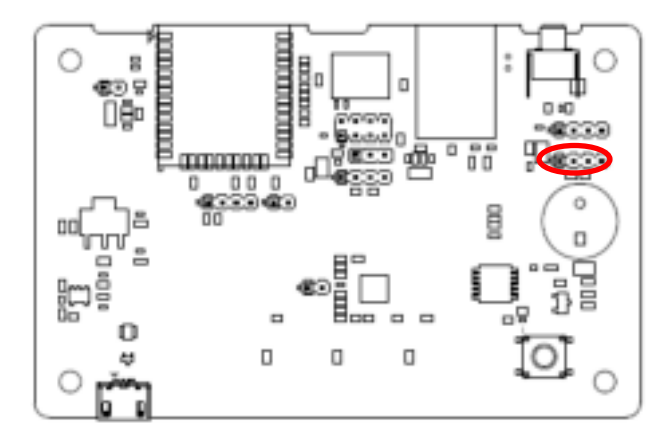

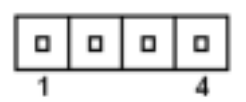

| Signal       | PIN |
|--------------|-----|
| +3.3VSB      | 1   |
| M50Q_UART_RX | 2   |
| +3.3VSB      | 3   |
| M50Q_UART_TX | 4   |

#### 2.3.7 Debug ESP32 connector (JE32DBG1)

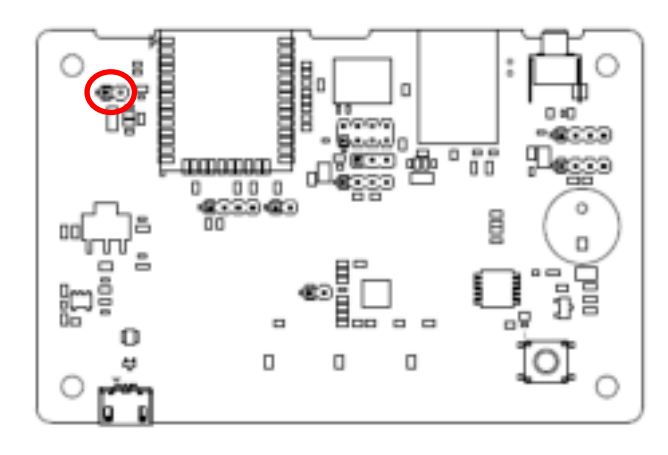

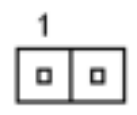

| Signal   | PIN |
|----------|-----|
| ESP32_EN | 1   |
| GND      | 2   |

#### 2.3.8 Debug M50Q connector (JM50DGB1)

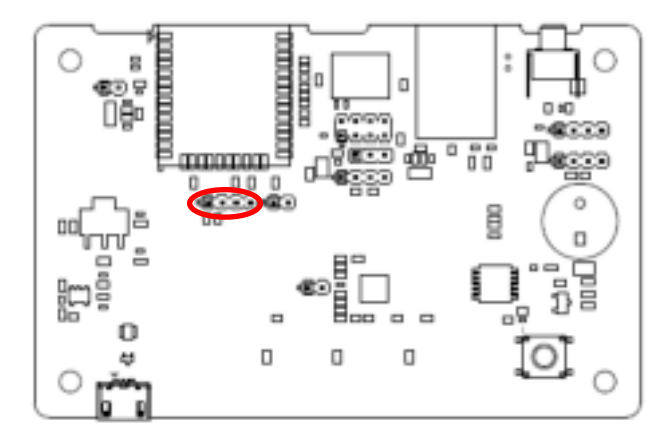

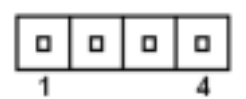

| 0.1      | DIN |
|----------|-----|
| Signal   | PIN |
| M50Q_RX  | 1   |
| M50Q_TX  | 2   |
| M50Q_RTS | 3   |
| M50Q_CTS | 4   |

### 2.4 EBC-05B1 Connector List

#### **Connectors Function** Label Note SW1 **Reset button BB\_JFPCA\_1 FPCA** connector 10 x 1 wafer, pitch 0.50mm JFPC1 FPC connector 1 24 x 1 wafer, pitch 0.50mm JFPC2 FPC connector 2 24 x 1 wafer, pitch 0.50mm **JSWD1** SWD UART Debug connector 6 x 1 header, pitch 2.00mm **JSPI1** SPI connector 4 x 2 header, pitch 2.00mm

# 2.5 EBC-05B1 Connectors settings

# 2.5.1 SPI connector (JSPI1)

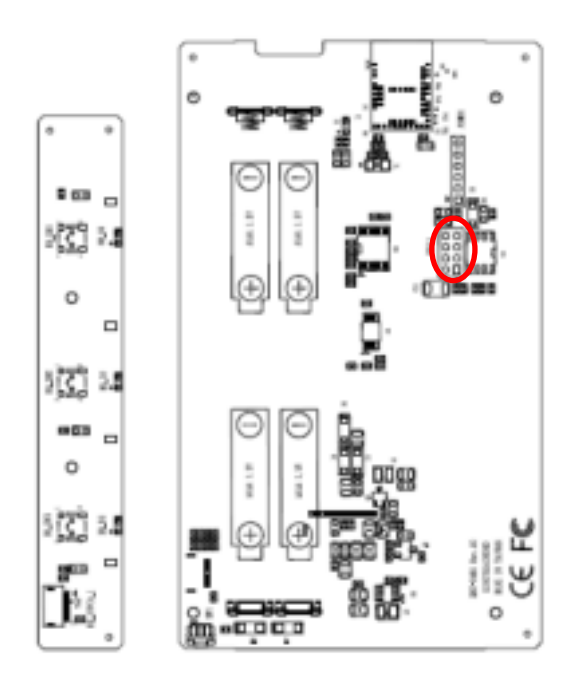

|  | 7 |
|--|---|
|  |   |
|  |   |
|  | 1 |

| Signal       | PIN | PIN | Signal         |
|--------------|-----|-----|----------------|
| SPI0_IO2_WP# | 8   | 7   | SPI0_IO3_HOLD# |
| SPI0_IO0     | 6   | 5   | SPI0_IO1       |
| SPI0_CLK     | 4   | 3   | SPI0_CS#       |
| GND          | 2   | 1   | +2.8VSB        |

#### 2.5.2 SWD UART Debug connector (JSWD1)

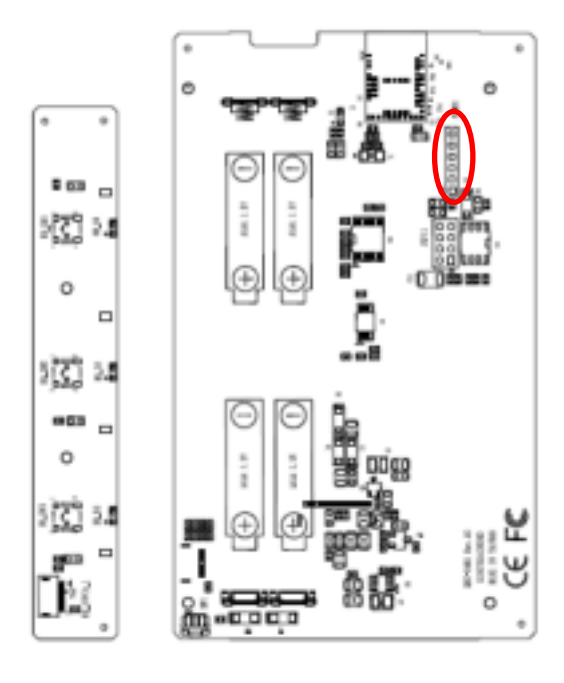

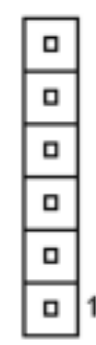

| Signal   | PIN |
|----------|-----|
| DUART_RX | 6   |
| DUART_TX | 5   |
| GND      | 4   |
| SWDCLK   | 3   |
| SWDIO    | 2   |
| +3.0VSB  | 1   |

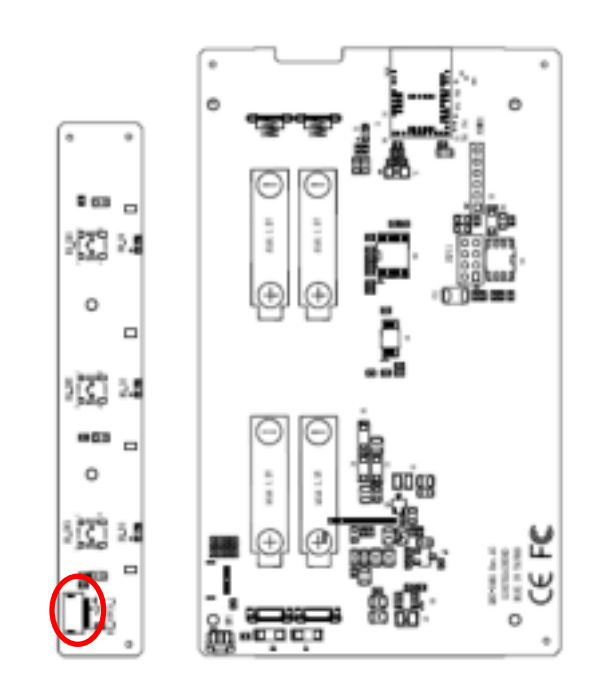

### 2.5.3 FPCA connector (BB\_JFPCA\_1)

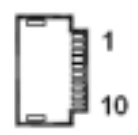

| Signal  | PIN |
|---------|-----|
| GND     | 1   |
| BUTN3   | 2   |
| BUTN2   | 3   |
| BUTN1   | 4   |
| BUTN0   | 5   |
| LED3_B# | 6   |
| LED2_G# | 7   |
| LED1_R# | 8   |
| GND     | 9   |
| +2.8V   | 10  |

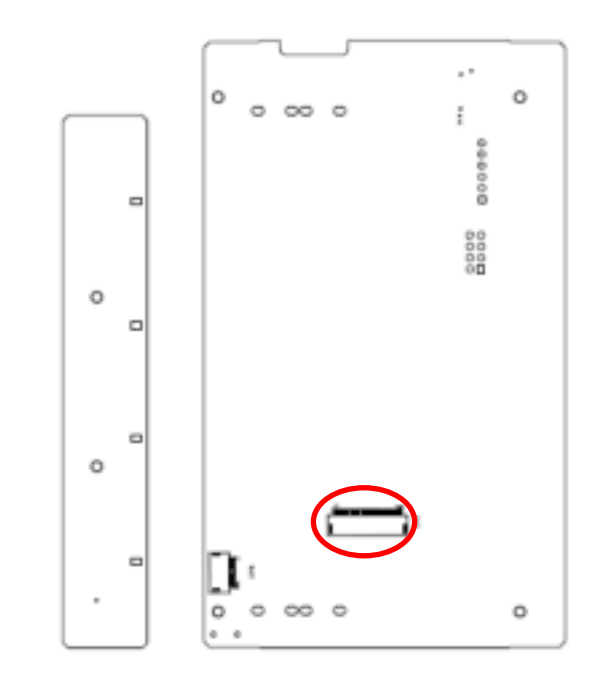

| 24         | 1   |
|------------|-----|
| 0          | 0   |
|            |     |
| Signal     | PIN |
| SPI1_CS2#  | 1   |
| EPD_GDR    | 2   |
| EPD_RESET  | 3   |
| VGL        | 4   |
| VGH        | 5   |
| EPD_TSCL   | 6   |
| EPD_TSDA   | 7   |
| I2C1_SCL   | 8   |
| EPD_BUSY   | 9   |
| EPD_RESET# | 10  |
| SPI1_DCX   | 11  |
| SPI1_CS1#  | 12  |
| SPI1_CLK   | 13  |
| SPI1_MOSI  | 14  |
| +2.8VSB    | 15  |
| +2.8VSB    | 16  |
| GND        | 17  |
| EPD_VDD    | 18  |
| SPI1_MISO  | 19  |
| VSH        | 20  |
| PREVGH     | 21  |
| VSL        | 22  |
| PREVGL     | 23  |
| VCOM       | 24  |

# 2.5.4 FPC connector 1 (JFPC1)

#### **REN-CBW & EBC-05B1**

2.5.5 FPC connector 2 (JFPC2)

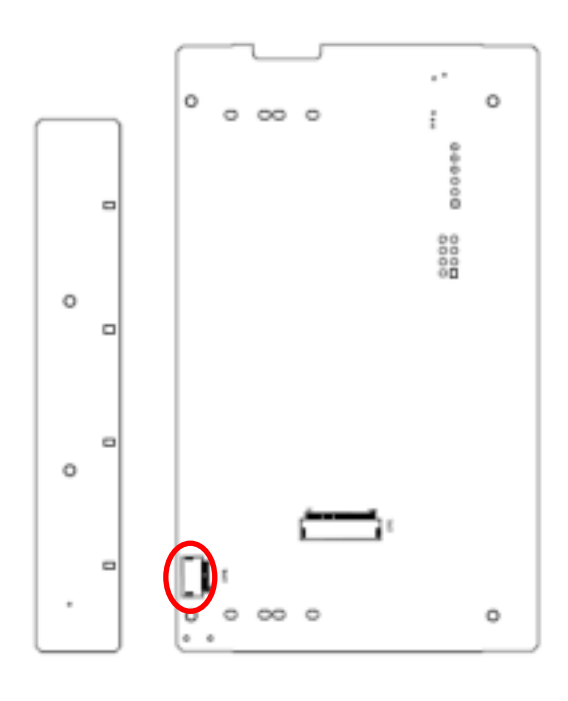

|         | )   |
|---------|-----|
| Signal  | PIN |
| GND     | 10  |
| BTN3_R  | 9   |
| LED1_B# | 8   |
| LED2_B# | 7   |
| BTN0_R  | 6   |
| LED3B#  | 5   |
| LED2G#  | 4   |
| LED1R#  | 3   |
| GND     | 2   |
| +2.8VSB | 1   |

24 REN-CBW & EBC-05B1 Quick Reference Guide

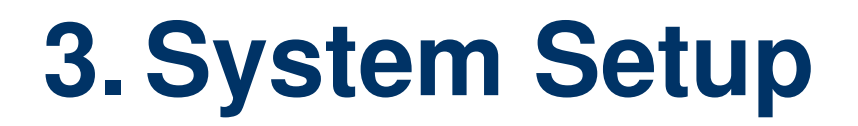

#### 3.1 Become Familiar

Before you set up, take a moment to become familiar with the locations and purposes of the controls, drives, connections and ports, which are illustrated in the figures below.

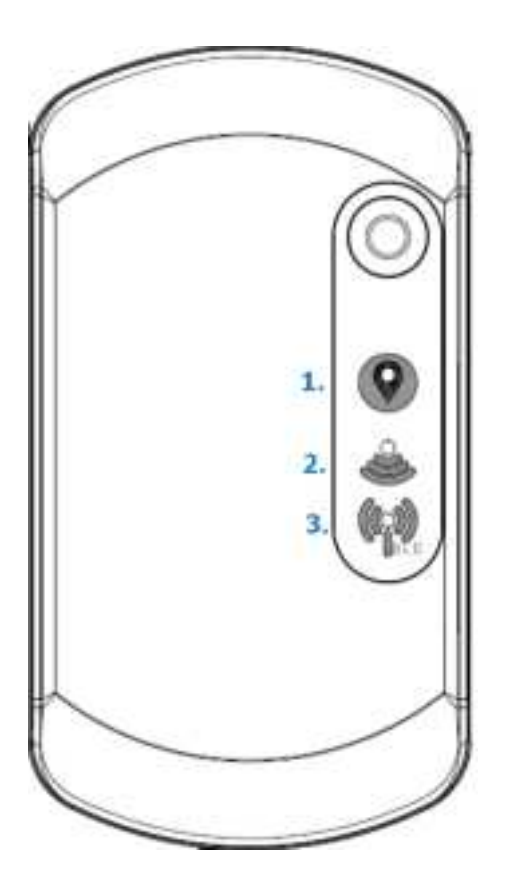

- 1. Power Indicator
- 2. WiFi Indicator
- 3. Bluetooth Indicator

▲ REN-CBW

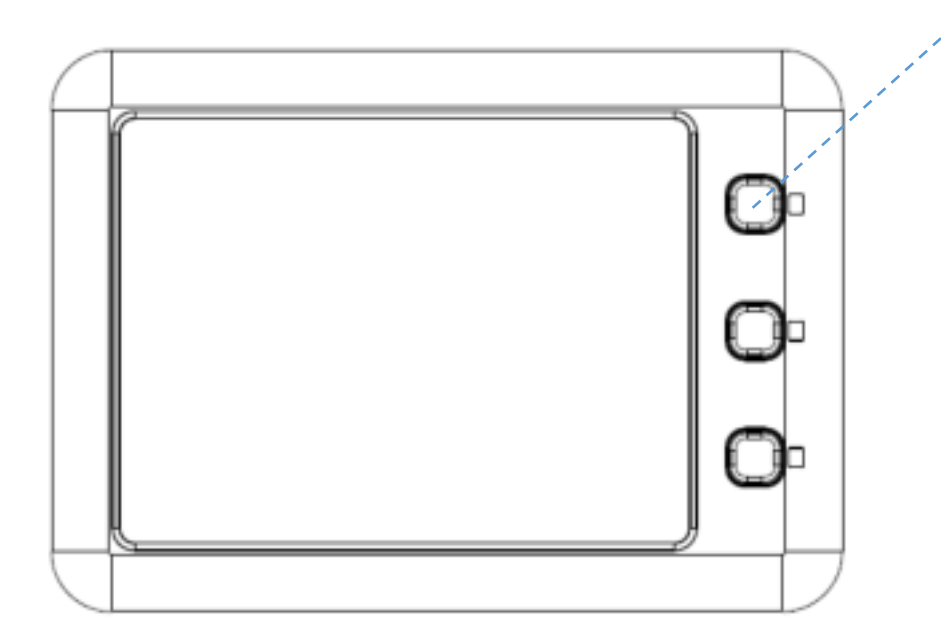

▲ EBC-05B1

There are 3 buttons on the right to allow patients call for assistance which will correspond to the corresponding icons on the display.

LED Behavior:

1. LED lights will flash 3 times when EBC-05B1 is powered up. LED lights off when the boot up process has been completed.

2. The first light starts to flash when pushing a picture from the backend to the device. LED light goes off when the data is received successfully.

3. LED light starts to flash when a button is pressed from the electronic paper, until it receives confirmation signal from the backend, or someone long press the same button for more than 3 seconds. Without actions, the light will automatically turns off after 180 seconds.

# 3.2 Setup Arrangement

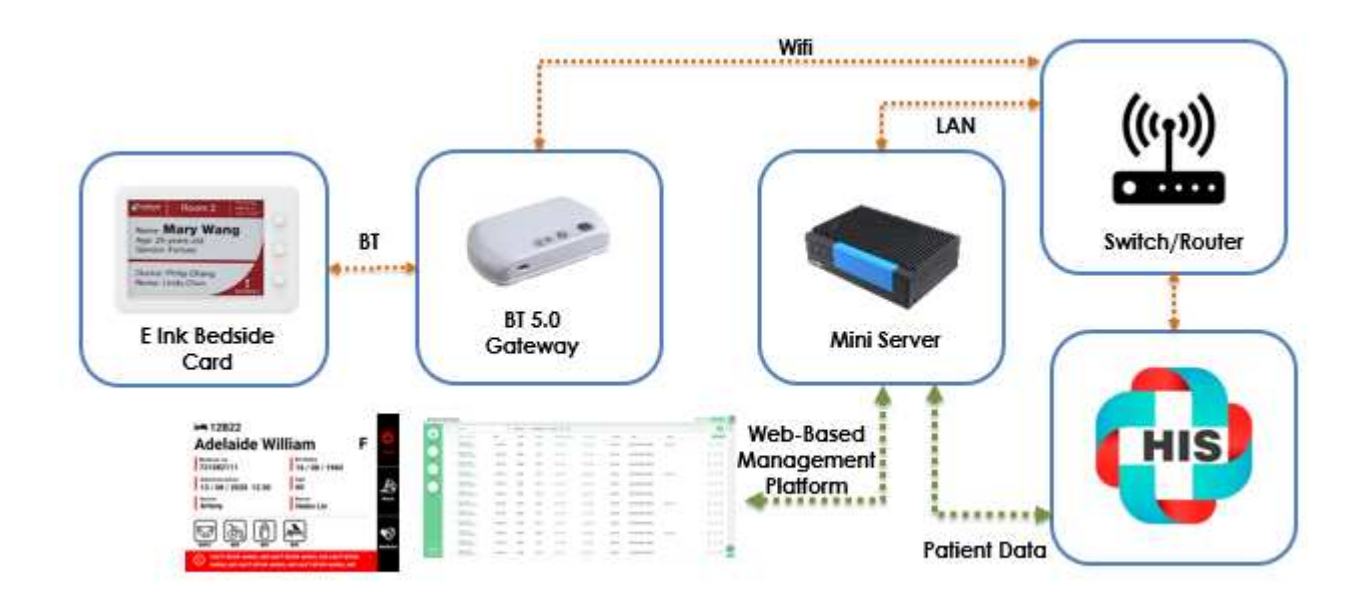

- 1. Setup WIFI AP.
- 2. Setup Mini Server (Box PC)

Box PC LAN port 1 must be connected to WIFI AP's LAN port.

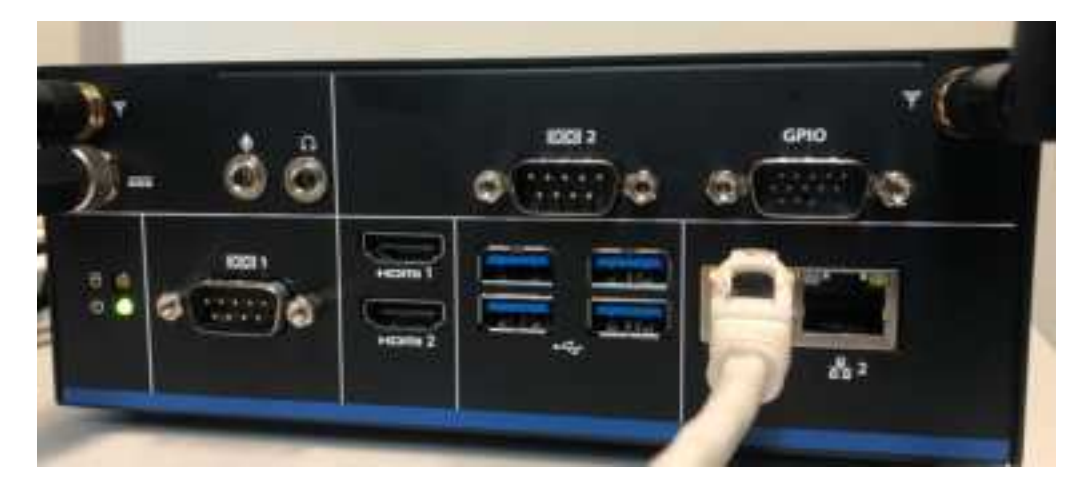

3. Login with box pc to web-based management platform using the correct account and passwords.

Website: http://192.168.1.227/login

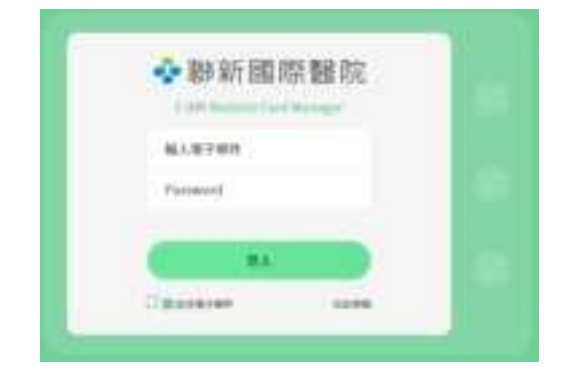

# 3.3 Installing REN-CBW Gateway

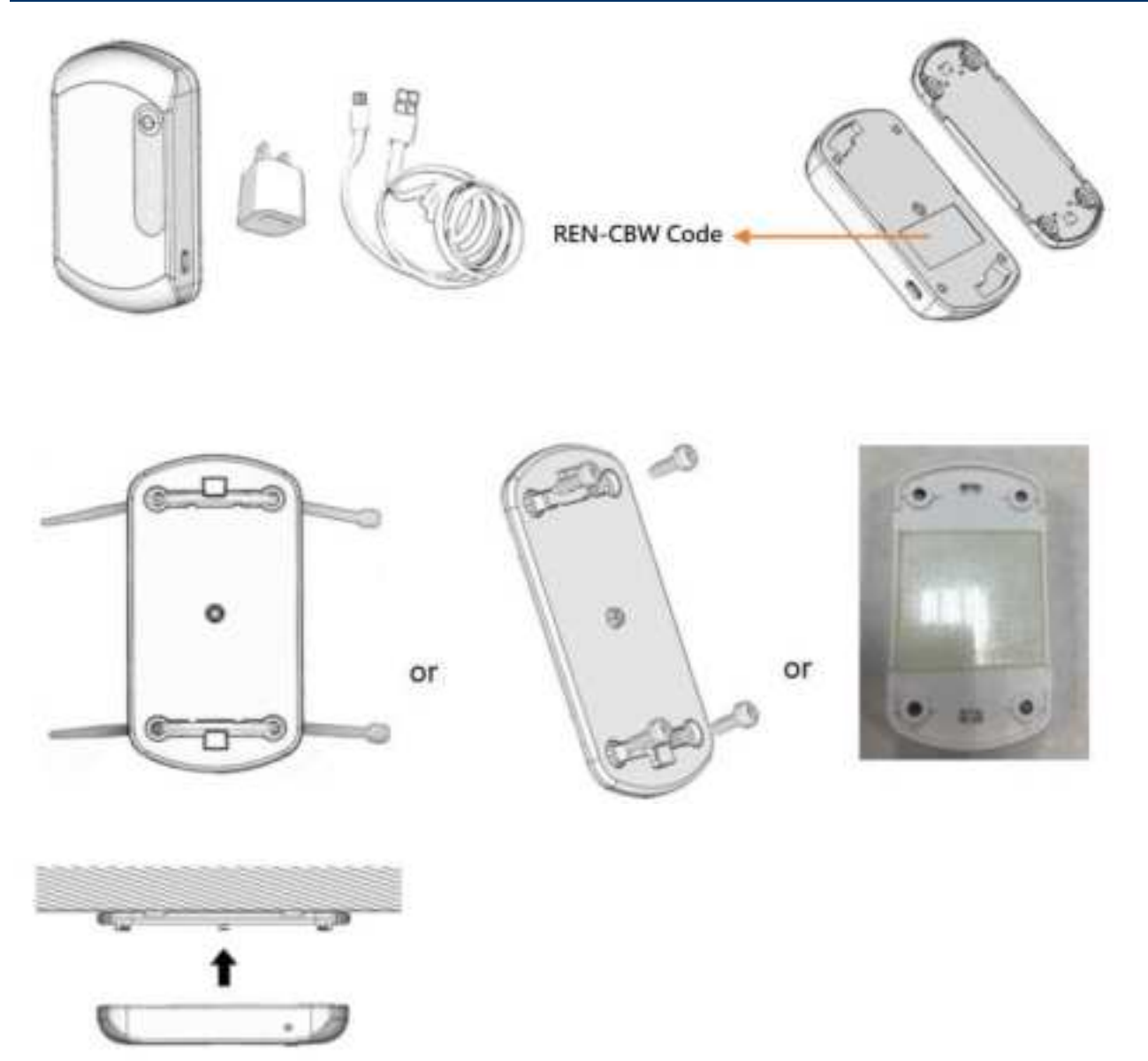

Step 1. Device included 1 x REN-CB, 1 x USB adapter and 1 x Micro USB to USB cable.

- Step 2. Before installation, rotate counterclockwise the REN-CB cover to remove it.
- Step 3. Each REN-CB has a code number, located in the body back shell.
- Step 4. Channels for cable ties design allow ceiling/wall/adhesive tape installation.

Step 5. Rotate clockwise to attach the unit and plug in USB power cable; the unit will startup automatically.

Adhesive Tape Note:

- 1. Clean the surface area before use.
- 2. This adhesive tape can be fixed or mount on the object.
- 3. This adhesive tape is reusable with wipe of water.

# 3.4 Installing Batteries to EBC-05B1 Patient Information Display

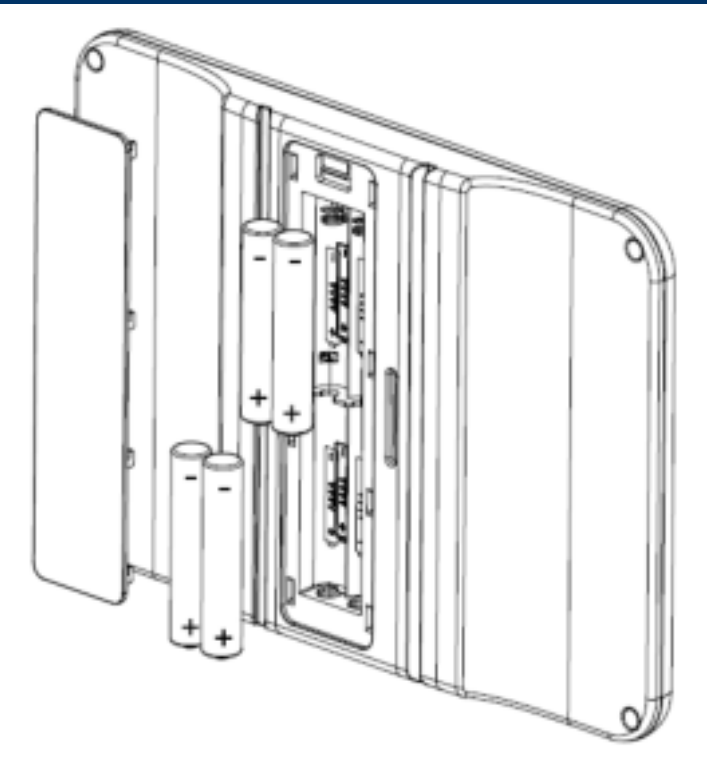

Step1. Remove the battery cover.

- Step2. Press the battery spring, when removing batteries or replacing new one.
- Step3. Re-assemble your system back through previous steps to complete the installation.

# 4. Smart Ward Display Solution Software Guide

# 4.1 Operation interface description

#### 4.1.1 Interface

| 令职和 | 虛模醫院   |         |           |            | <br>And a local division of the        | The implication of | 12010 | 14 |
|-----|--------|---------|-----------|------------|----------------------------------------|--------------------|-------|----|
|     |        |         |           |            | •••••••••••••••••••••••••••••••••••••• | φ±.                | 4-    |    |
| 0   | (ā) =  | ahi (   | Q,        | mental and |                                        |                    |       |    |
|     | Barton | 144.00  | Bullion . |            |                                        |                    |       |    |
| 9   |        | -       |           |            |                                        |                    | 10.12 |    |
| -   | +++    | +++     | 30        |            |                                        |                    | 10.00 |    |
| 1   |        | 344.00  | .82       |            |                                        |                    | 10.0  |    |
| -   |        | 1001101 | -         |            |                                        |                    | 10.0  |    |
|     |        |         |           |            |                                        |                    |       |    |
|     |        |         |           |            |                                        |                    |       |    |
|     |        |         |           |            |                                        |                    |       |    |
|     |        |         |           |            |                                        |                    |       |    |

- ① Main Menu : Main Settings
- 2 Header : Account Login/Language/Notification
- 3 Sub-function Menu
- 4 Search and Data List
- 5 Data List
- 6 Function Buttons

# 4.2 Settings

#### 4.2.1 Basic Operation Instructions- Adding Beds

This management system takes hospital bed equipment as basic structure. The system management structure is illustrated as follows:

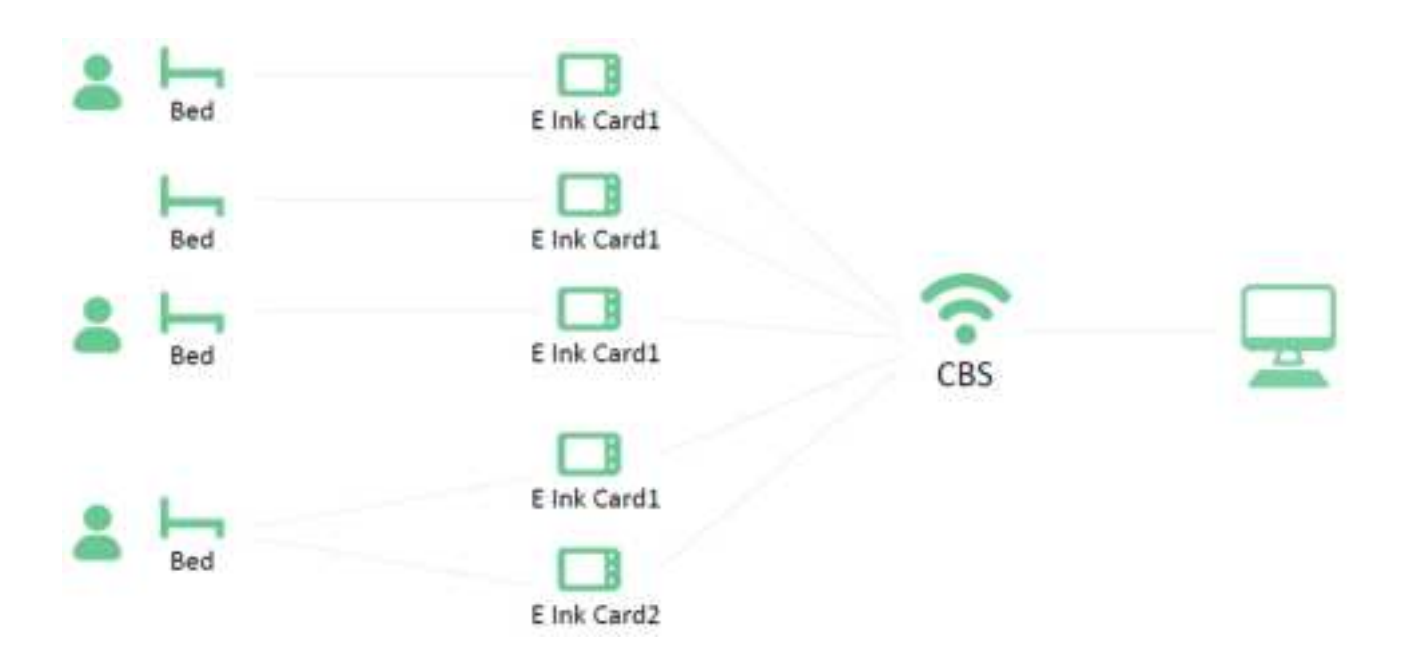

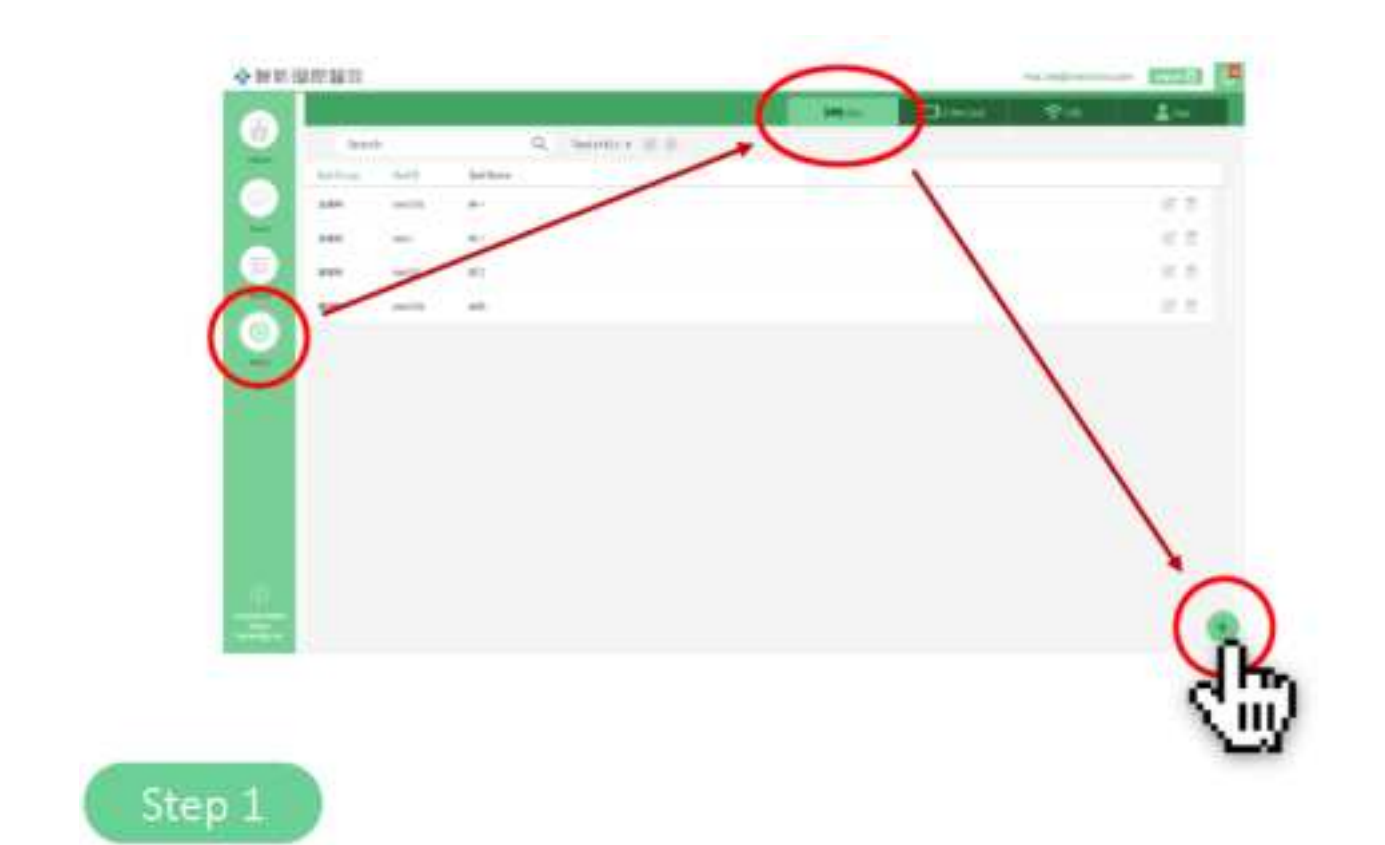

Click Setup from left main menu to enter Bed sub-menu, then click the Add icon on lower right corner.

| Bed (D.*    | Bed Name* | 1  |
|-------------|-----------|----|
| Bed Group * |           |    |
| 发展科         |           | ×. |
|             | J.        |    |
|             |           |    |

After filling in bed and patient information, click "Add" to complete the process.

#### **REN-CBW & EBC-05B1**

#### 4.2.2 Edit Bed Status

|   | - |        | Contraction (Strict) | 1000 |  |       | _   | $\sim$ |
|---|---|--------|----------------------|------|--|-------|-----|--------|
| - |   | arian. |                      |      |  | -     | -   |        |
| - | - |        |                      |      |  | 12    |     |        |
| - | - |        |                      |      |  | 12.2  | 1.1 | M For  |
| - | - |        |                      |      |  | 10.0  |     | C in L |
| - | - | -      |                      |      |  | 1.6.8 |     | V ny   |
|   |   |        |                      |      |  |       |     | 1.00   |
|   |   |        |                      |      |  |       |     | 19 10  |
|   |   |        |                      |      |  |       |     |        |
|   |   |        |                      |      |  |       |     | 122 m  |
|   |   |        |                      |      |  |       |     | 60 00  |
|   |   |        |                      |      |  |       |     |        |
|   |   |        |                      |      |  |       |     |        |

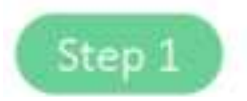

Click the edit icon on the right side of the profile list.

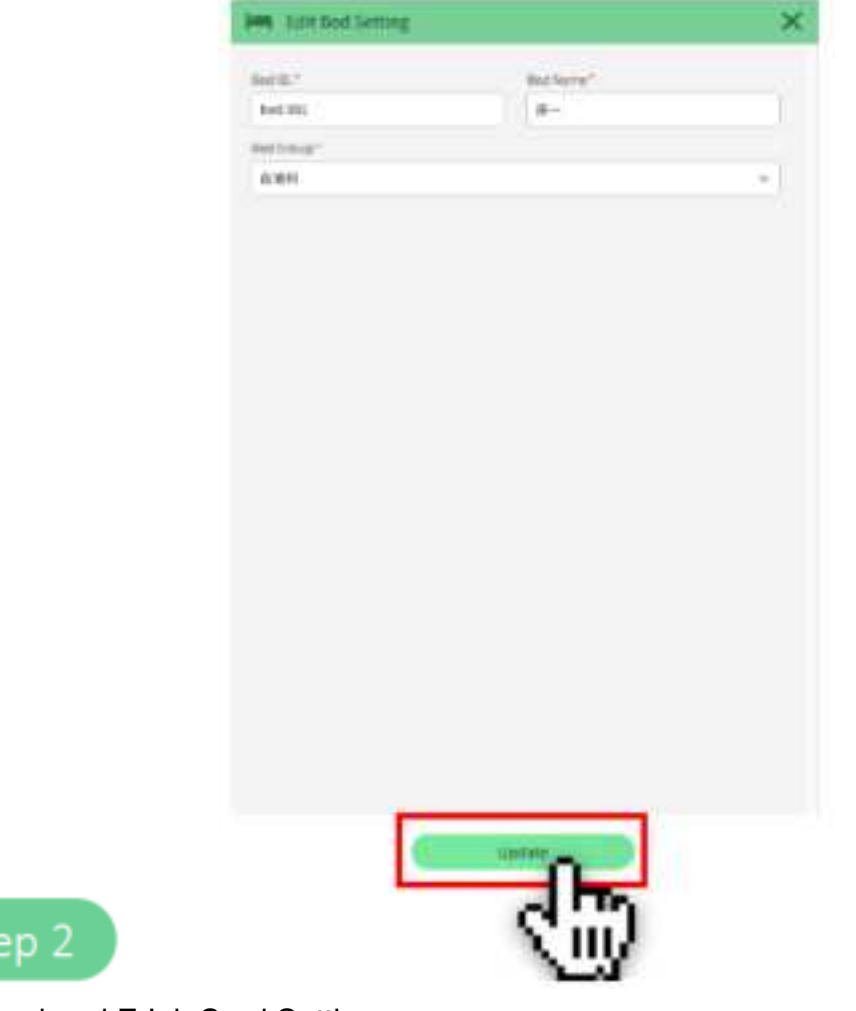

Modify bed and E Ink Card Setting.

Click "Update" to complete the modification of bed information.

# 4.2.3 Deleting Beds

| • 10 R [ 1 | 1 年 1 日 元  |          |           |        |  |           |           | racted to conta | - 6550 | • | -           |
|------------|------------|----------|-----------|--------|--|-----------|-----------|-----------------|--------|---|-------------|
| 6          | lear       | n        |           | Q. 100 |  | (and ever | District. | φm              | 1      |   |             |
|            | Bell Droge | 84.0     | Del farte |        |  |           |           |                 |        |   |             |
|            | 1.81       | 144 (11) | 8-        |        |  |           |           |                 |        |   |             |
|            |            | tenti i  |           |        |  |           |           |                 |        |   | <b>3</b> fm |
| <b>1</b>   |            | 144.00   |           |        |  |           |           |                 |        |   | Ø 100       |
|            |            |          |           |        |  |           |           |                 |        |   | <u></u>     |
| -          |            |          |           |        |  |           |           |                 |        |   | (22) 冊      |
|            |            |          |           |        |  |           |           |                 |        |   |             |
|            |            |          |           |        |  |           |           |                 |        |   |             |
|            |            |          |           |        |  |           |           |                 |        |   | C fi        |
|            |            |          |           |        |  |           |           |                 |        |   |             |
|            |            |          |           |        |  |           |           |                 |        |   |             |
| <u>0</u>   |            |          |           |        |  |           |           |                 |        |   |             |
|            |            |          |           |        |  |           |           |                 |        |   |             |

Step 1

Click the delete icon on the right side of the profile list.

|        | office.linctronix.com:30002 顧元    |        |
|--------|-----------------------------------|--------|
|        | Are you sure you want to delete ? |        |
|        |                                   | TE III |
| Step 2 | of4 1-4 C >                       | 3      |

Click "OK" to delete the bed.

#### 4.2.4 E Ink Card Setting

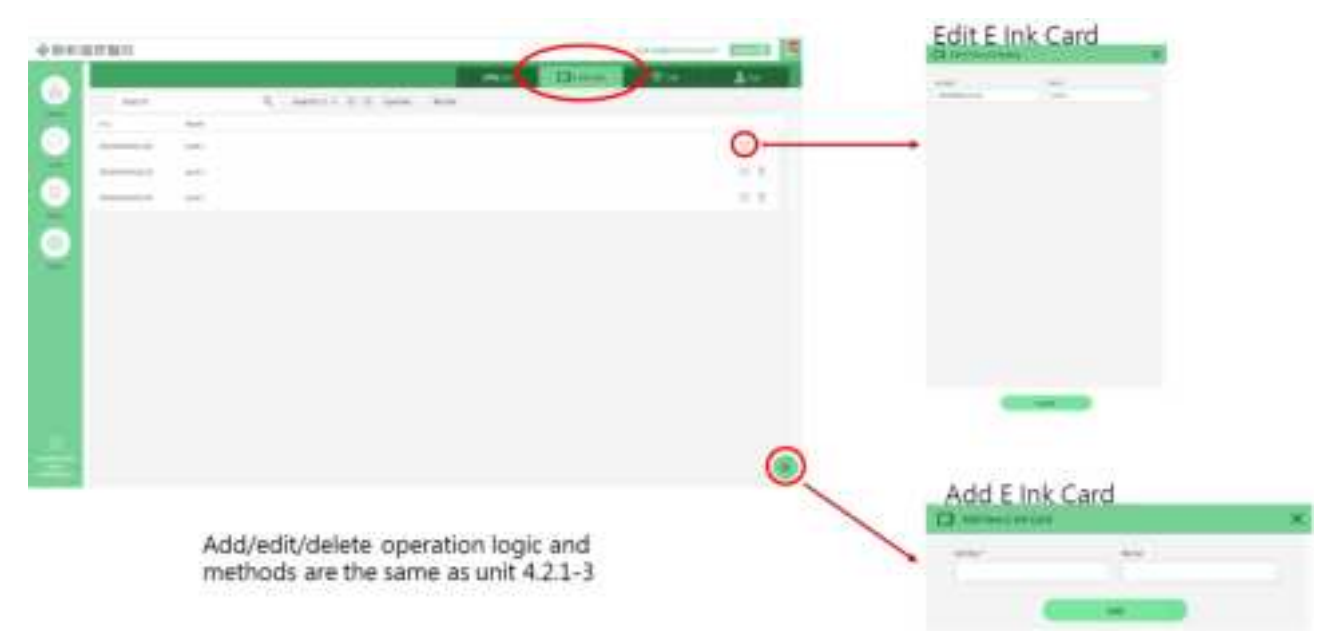

#### 4.2.5 CBS Management

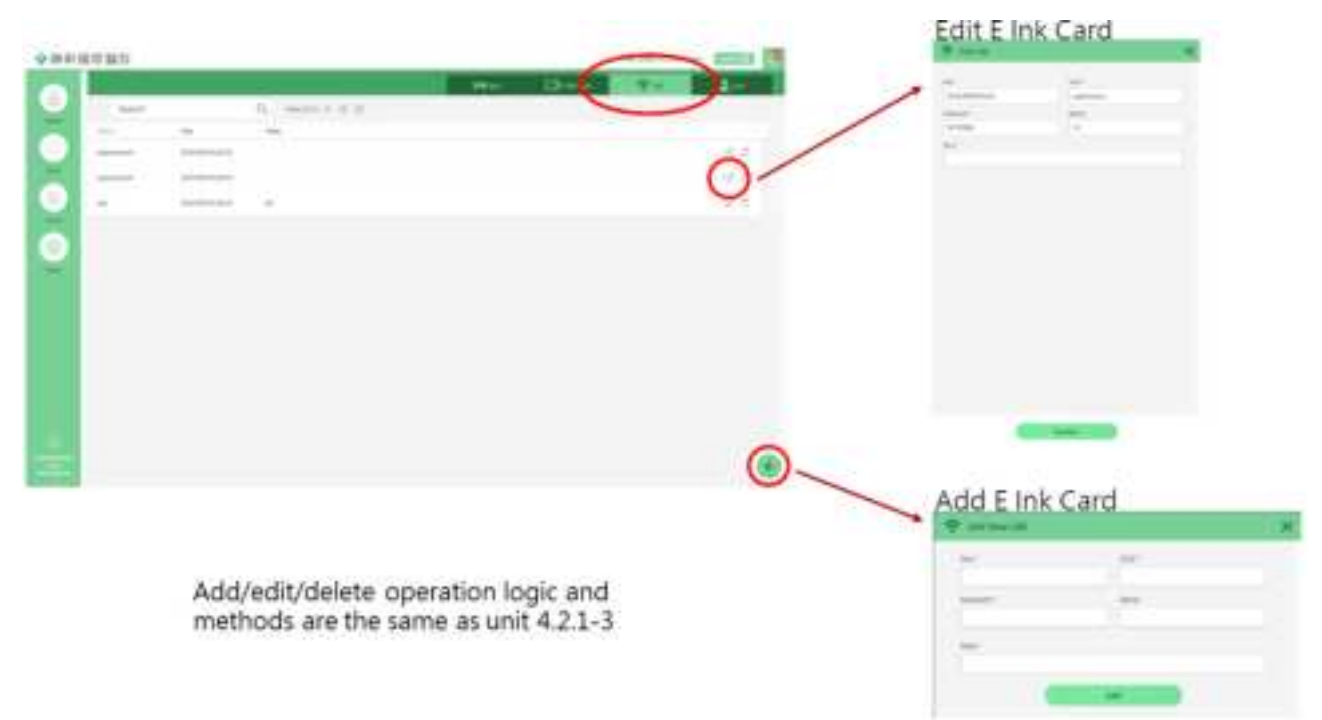

#### 4.2.6 User Management

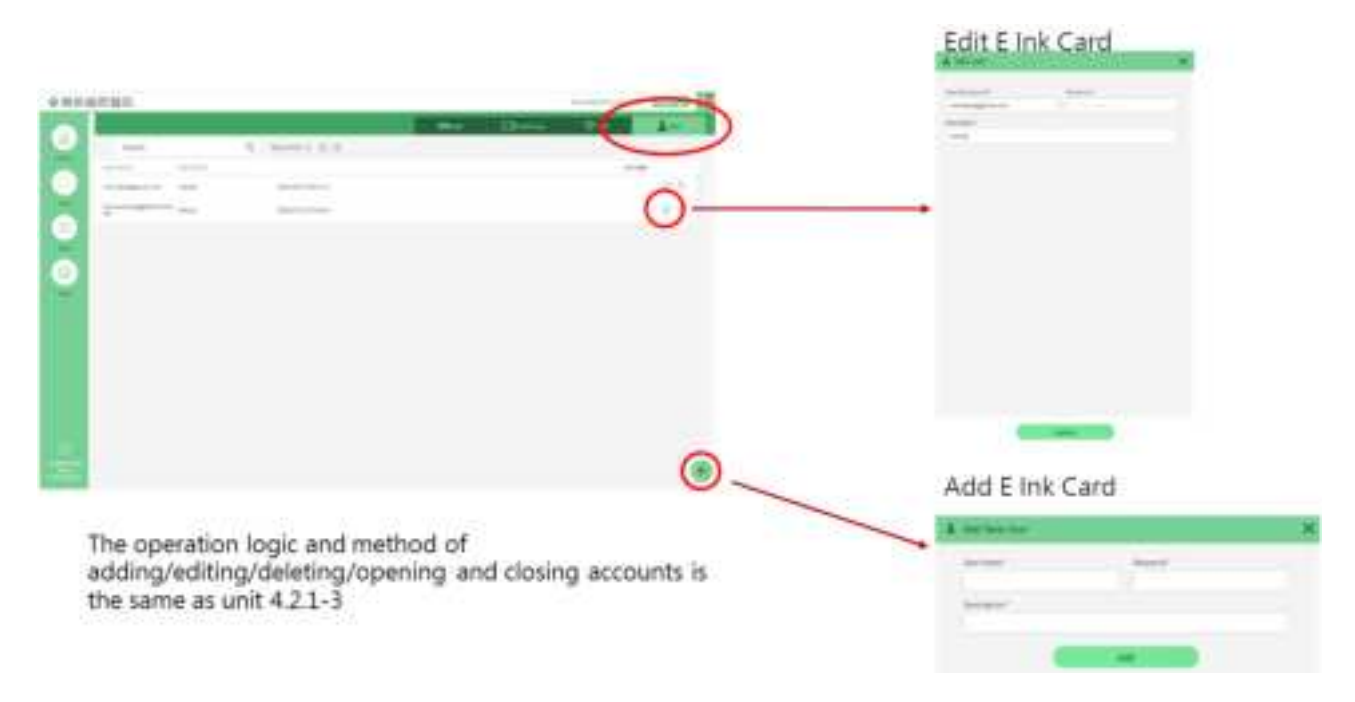

# 4.3 Patient Management

#### 4.3.1 Patient Management- Add Patient Info

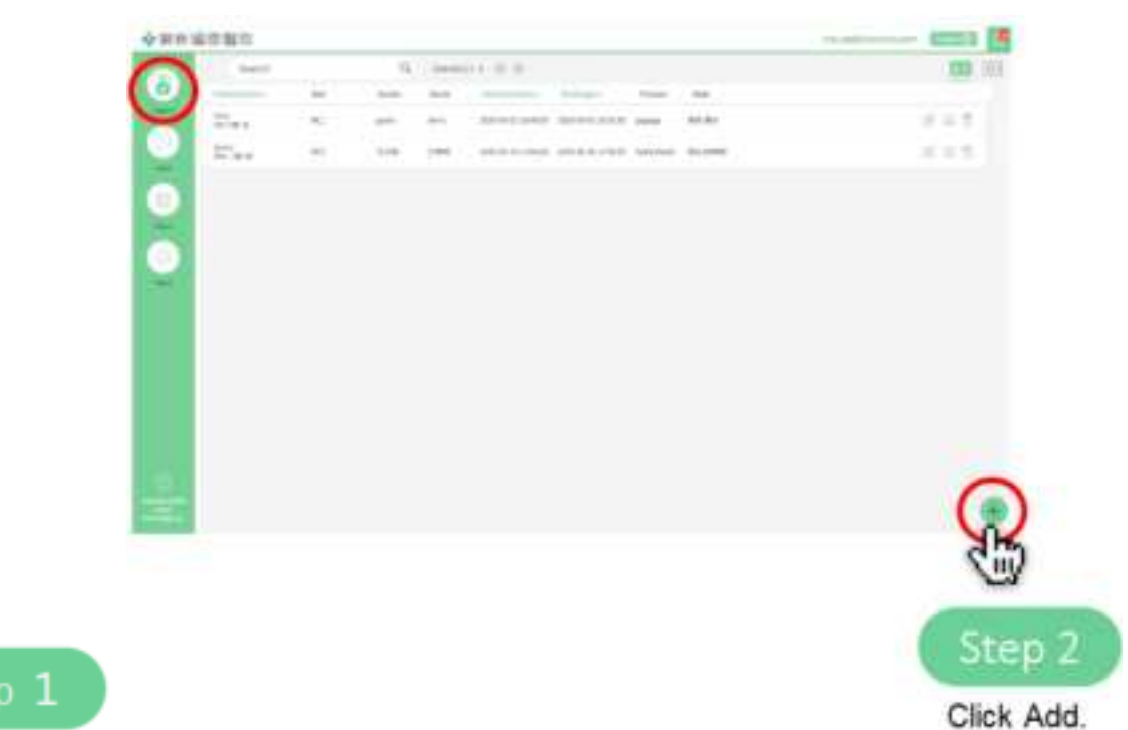

Click on the main menu on the left, and the patient screen will show on the patient data by default.

| here's                                                                                                    |      | dente-           |    |
|----------------------------------------------------------------------------------------------------|------|------------------|----|
| 814                                                                                                    |      | Care & new .     |    |
| Percent Control of Control of Con |      | many.            |    |
| 111                                                                                                    |      | 3010.09          |    |
| time!                                                                                                    |      |                  |    |
| 101                                                                                                    |      |                  |    |
|                                                                                                    |      |                  |    |
| Welling"                                                                                                    |      | Bernew".         |    |
| 101                                                                                                    |      | A1               |    |
| inere'                                                                                                    |      | 100              |    |
| pas .                                                                                                    |      | 844              |    |
| Adventure"                                                                                                    |      | incept.          |    |
| 1010106-0110-0810                                                                                                    | 8.0  | 101110-0010-0010 | 12 |
| Phone                                                                                                    |      |                  |    |
| 100                                                                                                    |      |                  |    |
|                                                                                                    |      |                  |    |
| tion (                                                                                                    |      |                  |    |
| MEX MAN                                                                                                    |      |                  |    |
|                                                                                                    |      |                  |    |
|                                                                                                    |      |                  |    |
|                                                                                                    |      |                  |    |
|                                                                                                    |      |                  |    |
| -                                                                                                    |      |                  |    |
|                                                                                                    | - 19 |                  |    |
| -                                                                                                    |      | 100              |    |
|                                                                                                    |      |                  |    |

After filling in the patient information completely, click "Update" to complete the process.

# 4.3.2 Patient Management- Add Patient Info

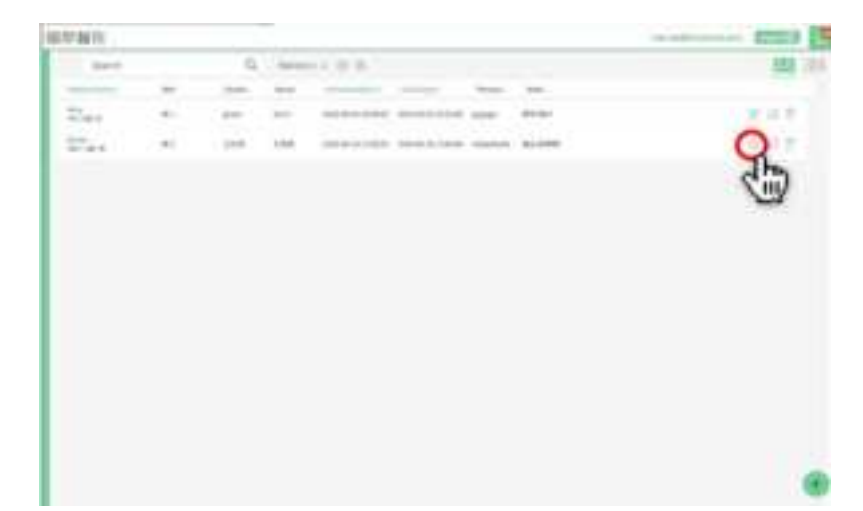

| Nacional International International Interna                                                                                                    | voter "<br>State * Person<br>enday"<br>1022-03-05 (15)<br>in<br>file                                                      | Bed Group'         |   |
|----------------------------------------------------------------------------------------------------|----------------------------------------------------------------------------------------------------|--------------------|---|
| Any Any Any Any Any Any Any Any Any Any                                                                                                    | Inder & Pender<br>Inder 1<br>1022-03-03 (1)<br>10<br>10<br>10<br>10<br>10<br>10<br>10<br>10<br>10<br>10<br>10<br>10<br>10 | Bed Group'         |   |
| Needinal Ion." Inter<br>223 COND." 459 COND." 459 COND." 459 COND." 459 COND." 450 COND." 450 COND."                                                                                                    | ehalay"<br>2023-03-03 (5<br>20<br>20<br>20<br>20<br>20<br>20<br>20<br>20<br>20<br>20<br>20<br>20<br>20                    | Bed Group'         |   |
| 123 124<br>123 124<br>124 124<br>124 124<br>124<br>124 124<br>124 124 | nzakoj os (1)<br>nin<br>nin<br>nin<br>nin<br>nin<br>nin<br>nin<br>ni                                                      | Bed Group'         |   |
| El No.*<br>409<br>Bel Group* Bel<br>Bel Group* Bel<br>Bel<br>Bel Group* Bel<br>Bel<br>Bel<br>Bel<br>Bel<br>Bel<br>Bel<br>Bel                                                                                                    | in                                                                                                    | Bed Group'         |   |
| 456<br>Text Group* Ben<br>RifeF6 V Ben<br>grace do<br>Adoct-Intention* Bin<br>2120-04-02 10-46:00 C1 (0) 20<br>Process<br>grapspo<br>Text and<br>Note<br>Rife N Rife N                                                                                                    | in<br>et Name*<br>KC V<br>nor*<br>Soria<br>ethoge*<br>Alapsan-ka skisarah P2 @                                            | Bed Group'         |   |
| The Second Second Secon                                                                                                    | in                                                                                                    | Bed Group<br>및 BES |   |
| Bed Group* Bed<br>Market V Bit<br>Doctor* Nor<br>grace de<br>Adoctotoromius* Bits<br>2020-06-02.10-46.03 (21 (2) 25<br>Princess<br>grapse<br>Brances<br>Refe X Refe X                                                                                                    | et Name*<br>NC V<br>Inte*<br>Soria<br>ethoge*<br>Alapsau-ez seisztati P2 @                                                | Bed Group<br>및 BES |   |
| Marris v jac<br>Dechar * Num<br>arace do<br>Adorbeitemeters * Eller<br>2020-06-02 10-46-03 (2) (3) 23<br>Process<br>aragege<br>Transmin<br>Nume<br>Refer N (10-6) X                                                                                                    | ALC V<br>Intel <sup>1</sup><br>Soria<br>Alterger <sup>1</sup><br>Masson-42 Jackson (21 ©                                  | Bed Group          |   |
| Dector * Num<br>grace do<br>Advect-terrentios * Effect<br>2020-04-02 10-46-03 (21 C) 20<br>Princetel<br>grameP<br>Transmit<br>Ref: N K (K K)                                                                                                    | one"<br>khogo"<br>nteger<br>100 - 10 - 10 - 10 - 10 - 10 - 10 - 10                                                        | Bed Group<br>및 BES | • |
| grace de<br>Adactriamentas* title<br>2020-06-02 20-46-03 (2 0) 20<br>Process<br>grapeso<br>Titles solution<br>Ref: K. Ref. K.                                                                                                    | foria<br>atheger<br>Max-ou-ez Lanzz de Pri G                                                                              | Bed Group          |   |
| Advelopmentas* title<br>2020-04-02 2046-03 (2 1 0) 20<br>Princess<br>grappep<br>Transmit<br>Ref: K (K 6 X)                                                                                                    | nteelet,<br>suite en altractes                                                                                            | Bed Group          |   |
| 2120-04-02 18-46-03 (21 (3) 22<br>Process<br>granges<br>There<br>Refs (                                                                                                    | 182-16-12 18 52 18 72 G                                                                                                   | 緊張時                |   |
| Process<br>Promotion<br>Theorem<br>Ref. N. No. X.                                                                                                    |                                                                                                    |                    |   |
| ananan<br>Mara Mara Mara Mara Mara Mara Mara Mara                                                                                                    |                                                                                                    | 1                  |   |
| Note<br>REN WAX                                                                                                    |                                                                                                    | 繁麗科                |   |
| REX WAX                                                                                                    |                                                                                                    | 諸常料                |   |
| RHX RAX                                                                                                    |                                                                                                    | 精神科                |   |
|                                                                                                    |                                                                                                    |                    |   |
|                                                                                                    |                                                                                                    |                    |   |

4.3.3 Patient Management- Delete Patient Info (Directly)

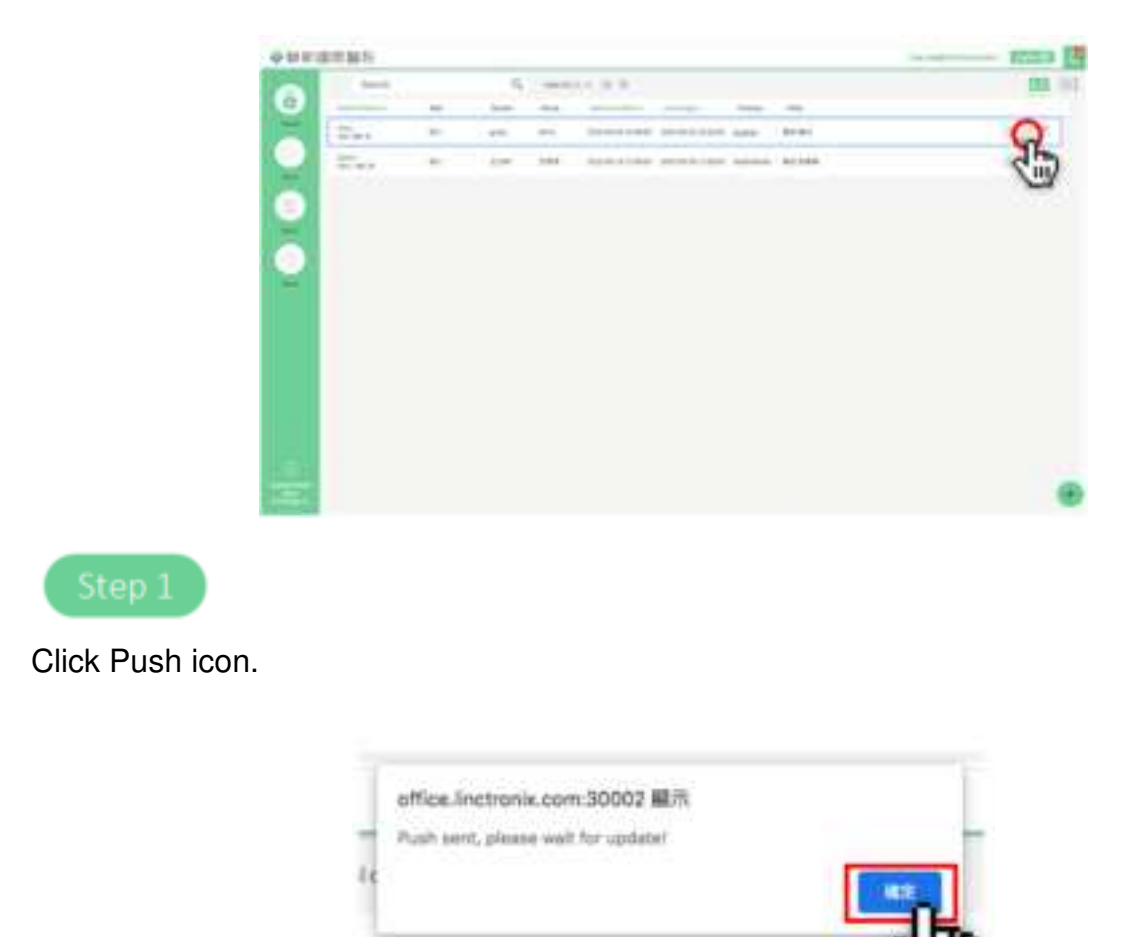

Step 2

Click "OK " to complete the patient profile push.

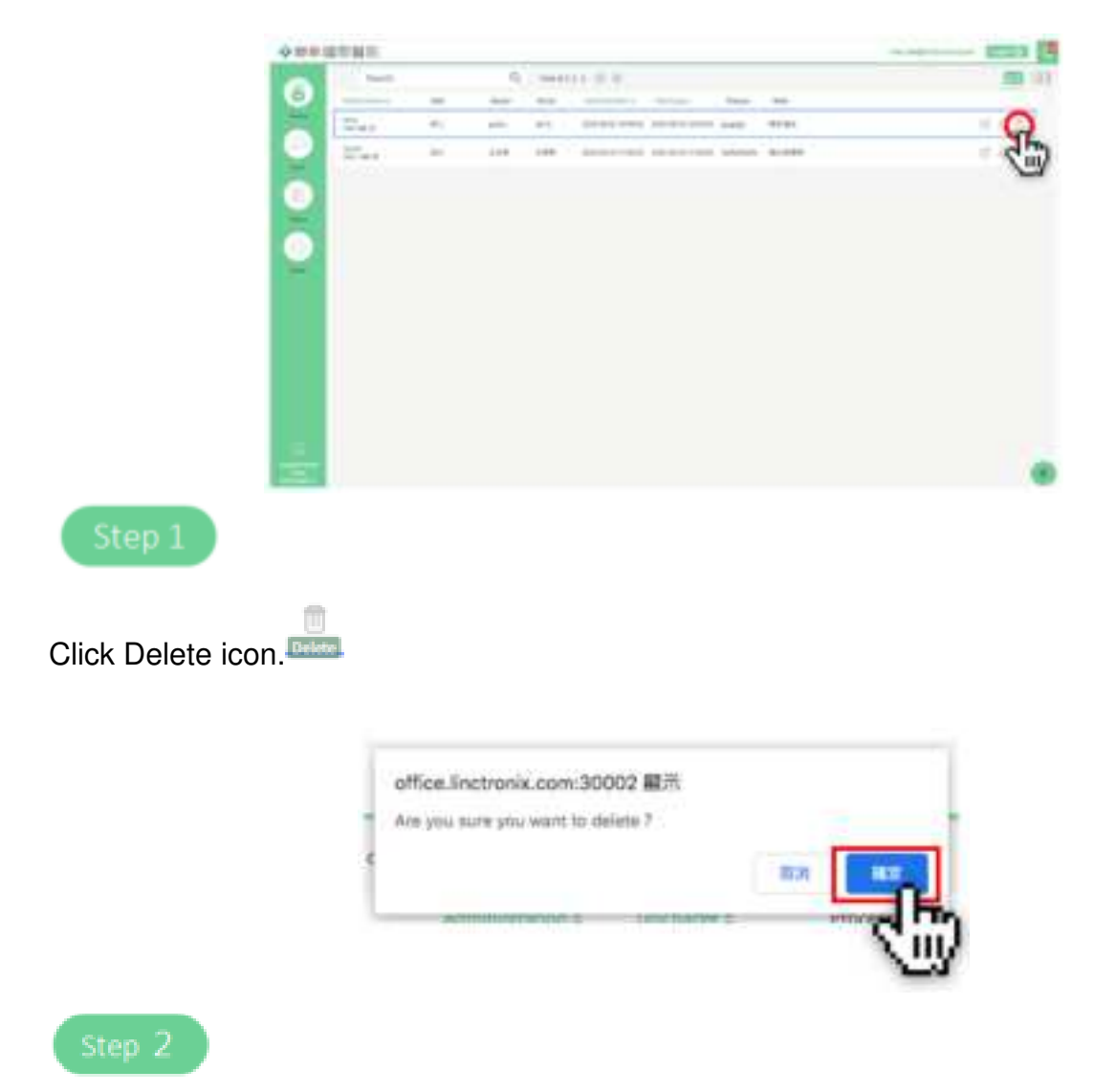

Click "OK " to complete the patient profile push

#### 4.3.4 Patient Management- Delete Patient Info (From Edit)

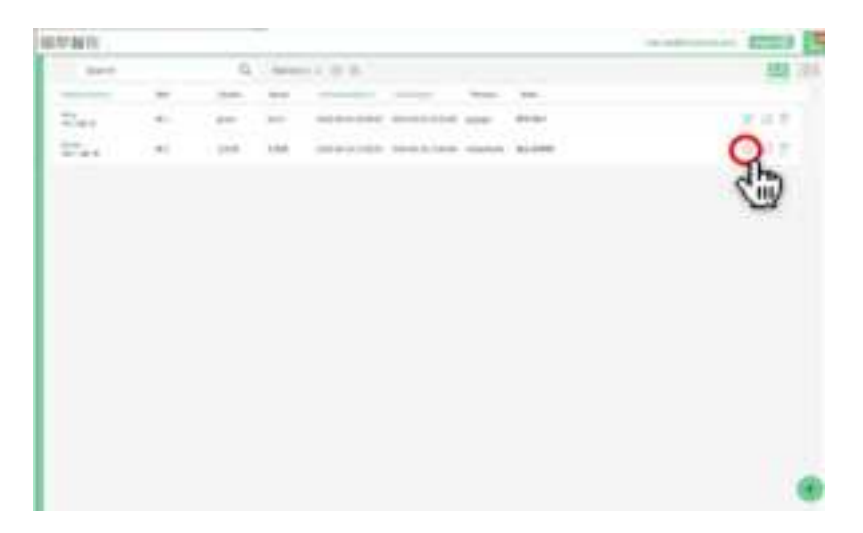

Click Edit icon.

R

| A the famous                                                                                                    | ×                                                                                                    |
|----------------------------------------------------------------------------------------------------|----------------------------------------------------------------------------------------------------|
| 622                                                                                                    | Sector .                                                                                                    |
| inty                                                                                                    | the street                                                                                                    |
| Andread No. 1                                                                                                    | mener'                                                                                                    |
| ada (                                                                                                    | 300-m-m                                                                                                    |
| 10 fm *                                                                                                    | 1.08                                                                                                    |
| 454                                                                                                    |                                                                                                    |
|                                                                                                    |                                                                                                    |
| And invasid                                                                                                    | Belline"                                                                                                    |
| 100                                                                                                    | 82 -                                                                                                    |
|                                                                                                    | Barra'                                                                                                    |
| 4141                                                                                                    | date in the second second seco |
| Manual State                                                                                                    | Notesta .                                                                                                    |
| and share Fr. Cl.                                                                                                    | 20000000000 21.0                                                                                                    |
| the second second |                                                                                                    |
|                                                                                                    |                                                                                                    |
|                                                                                                    |                                                                                                    |
| 100                                                                                                    |                                                                                                    |
| No.                                                                                                    |                                                                                                    |
| ARE BAD                                                                                                    |                                                                                                    |
|                                                                                                    |                                                                                                    |
|                                                                                                    |                                                                                                    |
|                                                                                                    |                                                                                                    |
|                                                                                                    |                                                                                                    |
|                                                                                                    |                                                                                                    |
|                                                                                                    |                                                                                                    |
|                                                                                                    |                                                                                                    |

42 REN-CBW & EBC-05B1 Quick Reference Guide

#### 4.3.5 E Ink Card Screen Setting

For different patient needs and scenarios, sometimes more than 2 sets of E lnk Cards are needed and different information screens are provided. This unit provides flexible configuration settings focusing on patients.

PS. This item is linked to the bed management of this system.

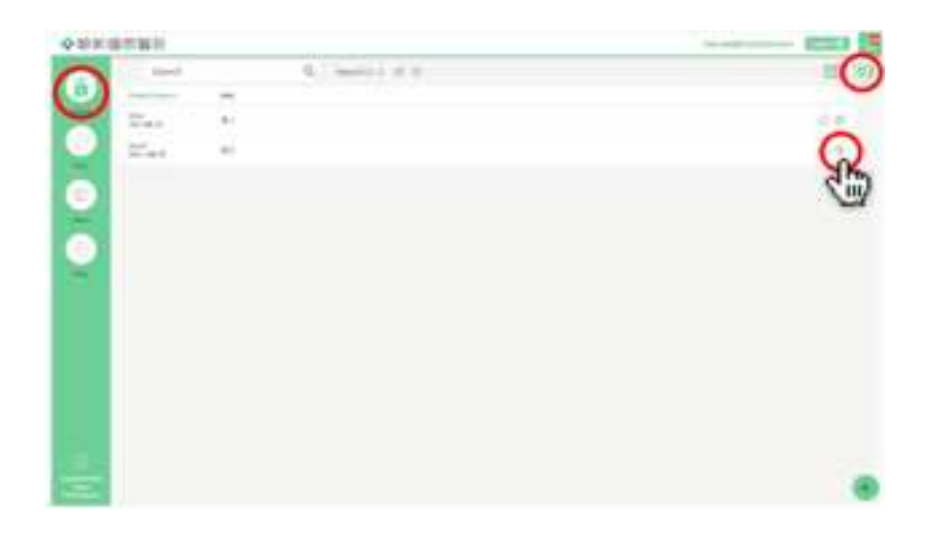

Click on the main menu on the left, and the patient screen will show on the patient data by default.

| 198 E Han Same  | u .   |       |                            |      | × |  |
|-----------------|-------|-------|----------------------------|------|---|--|
| Anny<br>militia |       |       | Sections NBN<br>Backney NC |      |   |  |
| iii.            |       |       |                            | . mi |   |  |
| them -          |       | -     |                            | hea  |   |  |
| them.           |       | Pares |                            | Him  |   |  |
|                 |       |       |                            |      |   |  |
|                 |       |       |                            |      |   |  |
|                 | Gerri |       |                            |      |   |  |

01

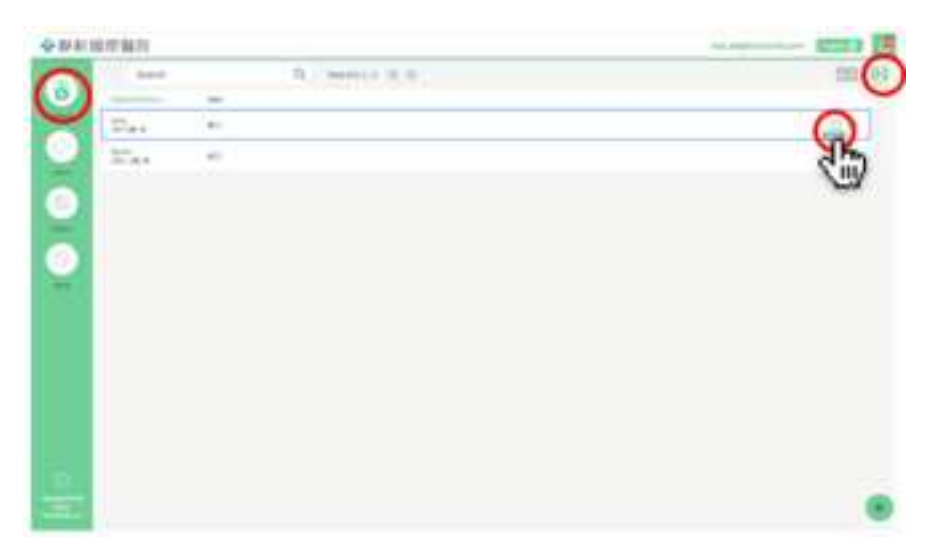

Click on the main menu on the left, and the patient screen will show on the patient data by default.

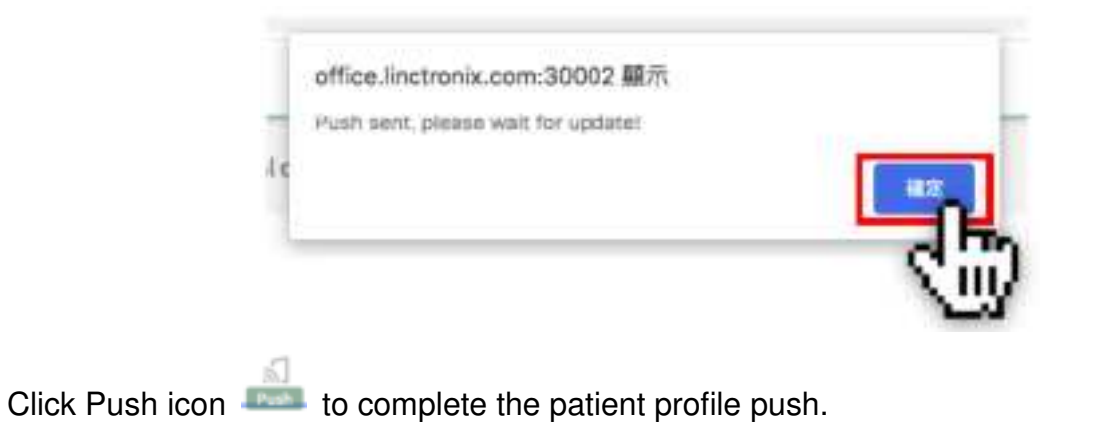

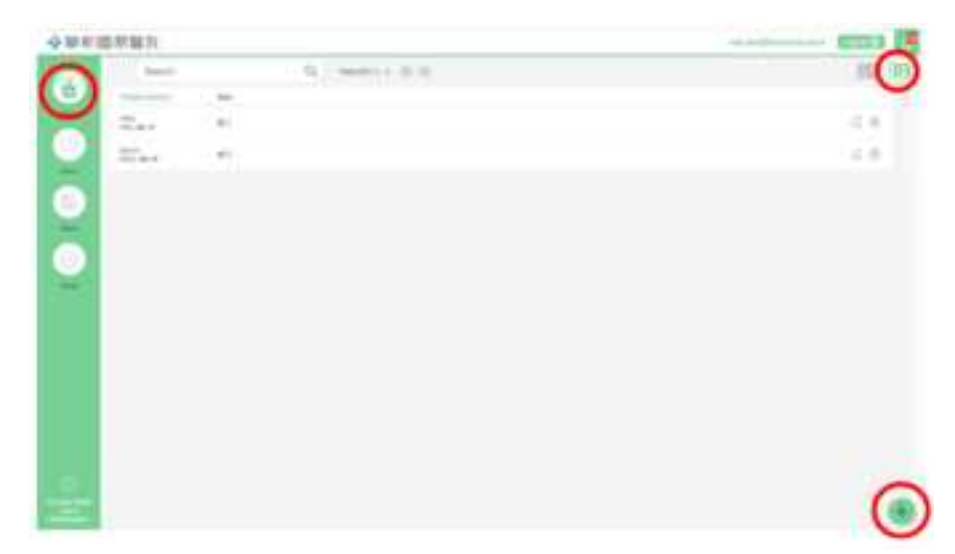

Click on the main menu on the left, and click E Ink Card Setting icon on the right.

| Contraction of the Contract |      |                        |       |
|-----------------------------|------|------------------------|-------|
| have'                       |      | Same.                  |       |
|                             |      | Chield Chield          |       |
| make the P                  |      | Bendar's               |       |
|                             |      |                        | . (1) |
| 0.01                        |      |                        |       |
|                             |      |                        |       |
|                             |      |                        |       |
| Bellinie"                   |      | Sectore 11             |       |
| Watt                        | (a)  | 8-                     | +     |
| bete!                       |      | New'                   |       |
|                             |      |                        |       |
| Advention                   |      | Shathelan <sup>4</sup> |       |
|                             | 13.0 |                        | 0.01  |
| (Taxan)                     |      |                        |       |
|                             |      |                        |       |
|                             |      |                        |       |
|                             |      |                        |       |
| 12.00                       |      |                        |       |
|                             |      |                        |       |

Click the new icon at the bottom right.

# 4.4 Patient Needs Management

#### 4.4.1 Patient Needs Management- E Ink Card Operating Instructions

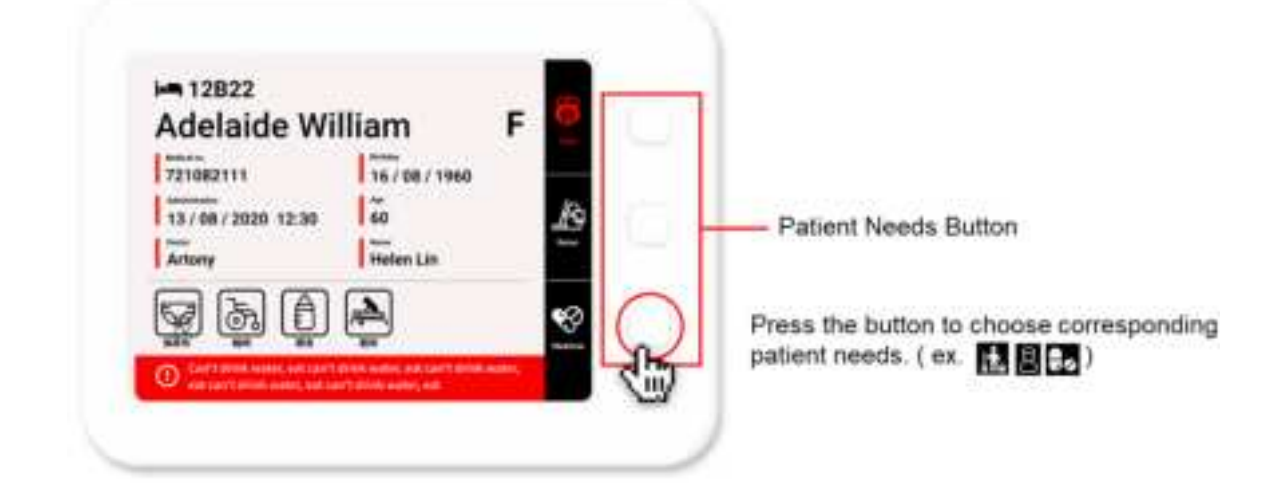

#### 4.4.2 Patient Needs Management- System Data Management

|                    |                       | TT M TT     |    |                                         |     |       | ~ | 1000 |
|--------------------|-----------------------|-------------|----|-----------------------------------------|-----|-------|---|------|
|                    |                       | date of the |    | R. Market & St. B.                      |     |       |   |      |
|                    |                       | -           |    | -                                       | -   | <br>- |   |      |
|                    | 0                     | h-1         |    |                                         | 14  | <br>  |   |      |
|                    |                       | h-1         | 14 |                                         | Ad. |       |   |      |
|                    | N 16.                 | 1           | 11 | -                                       |     |       |   |      |
|                    | 10                    |             | 14 | and the second                          | 14  |       |   |      |
|                    |                       | *           | -  | A 1 1 1 1 1 1 1 1 1 1 1 1 1 1 1 1 1 1 1 | 44  |       |   |      |
| Adelaide William F |                       | -           |    |                                         | 14  | <br>  |   |      |
| Televenter In      |                       | b-1         | 14 |                                         |     | <br>  |   |      |
| E = (0)))          |                       | ÷           |    | A140.00                                 | 14  |       |   |      |
|                    |                       | P           | 14 |                                         |     |       |   |      |
|                    |                       | p-1         | 14 | -                                       | 14  |       |   |      |
| Cin                |                       |             |    |                                         |     |       |   |      |
|                    |                       |             |    |                                         |     |       |   |      |
|                    |                       |             |    |                                         |     |       |   |      |
|                    | 1000                  |             |    |                                         |     |       |   |      |
|                    | and the second second |             |    |                                         |     |       |   |      |

Report system requirements after pressing and record the time message was sent.

# 4.4.3 Button Description

| -  | COM NO. 1               |      |                       |    |             |              |       | and interest of the same |                       |
|----|-------------------------|------|-----------------------|----|-------------|--------------|-------|--------------------------|-----------------------|
|    | Succession in which the |      | A ministry            |    |             |              | 5     | Distances.               | -                     |
| Ξ. | *                       | -    |                       | -  | particity - | Secondar Tax | d     |                          |                       |
|    | 7                       | 14   | and the second second | 14 | 10000000    |              | ViiV. | 0.00440.00               |                       |
| 0  | *                       | -    |                       | ** |             |              |       | 10.00 million (10)       |                       |
| 0  | 2                       | -    |                       | Ξ. |             |              |       | -                        |                       |
| 0  | 5                       | 1    |                       | ÷. |             | 10000        |       | 10.000 million (11       |                       |
| -  | 2                       | - C. |                       | ÷. |             |              |       | (0.000) (action)         |                       |
|    | 5                       | -    |                       | 2  |             |              |       | 31.0100.04.02.01         | and the second second |
|    | 8                       | -    |                       | ÷. | -           |              |       | 0.0104.44.0.01           |                       |
|    |                         |      |                       |    |             |              |       | 31231442-01              | 1000-0-00000          |
|    |                         |      |                       |    |             |              |       | In contrast, by          |                       |
|    |                         |      |                       |    |             |              |       |                          | a test                |

Click the bell icon on upper right corner to enter notification center to pay attention to patient needs in time.

# 4.5 Device Status Management

#### 4.5.1 E Ink Card Status Management

|   | (and the second second s | 10      | along a set    |        |           |                                                                                                    | 0    |
|---|----------------------------------------------------------------------------------------------------|---------|----------------|--------|-----------|----------------------------------------------------------------------------------------------------|------|
| ۵ | 84                                                                                                    | April . |                | trans. | 144.744   | Owner                                                                                                    | The  |
|   |                                                                                                    | -       | managed of a   | -      | and other | in the second second se | N au |
| 2 |                                                                                                    | -       | Designation of | -      | -         | 10.040                                                                                                    |      |
|   | 10                                                                                                    | -       | internation (  | -      | -         | ALC: NOT                                                                                                    |      |
|   |                                                                                                    |         |                |        |           |                                                                                                    |      |
| - |                                                                                                    |         |                |        |           |                                                                                                    |      |
|   |                                                                                                    |         |                |        |           |                                                                                                    |      |
|   |                                                                                                    |         |                |        |           |                                                                                                    |      |
|   |                                                                                                    |         |                |        |           |                                                                                                    |      |
|   |                                                                                                    |         |                |        |           |                                                                                                    |      |
|   |                                                                                                    |         |                |        |           |                                                                                                    |      |
|   |                                                                                                    |         |                |        |           |                                                                                                    |      |
|   |                                                                                                    |         |                |        |           |                                                                                                    |      |
|   |                                                                                                    |         |                |        |           |                                                                                                    |      |
|   |                                                                                                    |         |                |        |           |                                                                                                    |      |
|   |                                                                                                    |         |                |        |           |                                                                                                    |      |
|   |                                                                                                    |         |                |        |           |                                                                                                    |      |
|   |                                                                                                    |         |                |        |           |                                                                                                    |      |

This unit only provides browsing of E Ink Card device status.

(Battery Capacity, signal status and whether the bed is occupied.)

#### 4.5.2 CBS Status Management

E INK Card > Btn Set.

| 全部有出 | 111111  |                 | The and the second second seco |
|------|---------|-----------------|----------------------------------------------------------------------------------------------------|
|      | Seech . | Q. seeds i i ii |                                                                                                    |
| 0    | 10.00   | nee.            | 20                                                                                                    |
|      |         | 8               |                                                                                                    |
|      | 9481118 | 8               |                                                                                                    |
|      | 10.040  | 8               |                                                                                                    |
|      |         |                 |                                                                                                    |
|      |         |                 |                                                                                                    |
| -    |         |                 |                                                                                                    |
|      |         |                 |                                                                                                    |
|      |         |                 |                                                                                                    |
|      |         |                 |                                                                                                    |
|      |         |                 |                                                                                                    |
|      |         |                 |                                                                                                    |
| 6    |         |                 |                                                                                                    |
| -    |         |                 |                                                                                                    |
|      |         |                 |                                                                                                    |

This unit provides the signal status of CBS device.

# 4.6 Log in / Log out

#### 4.6.1 Login Account

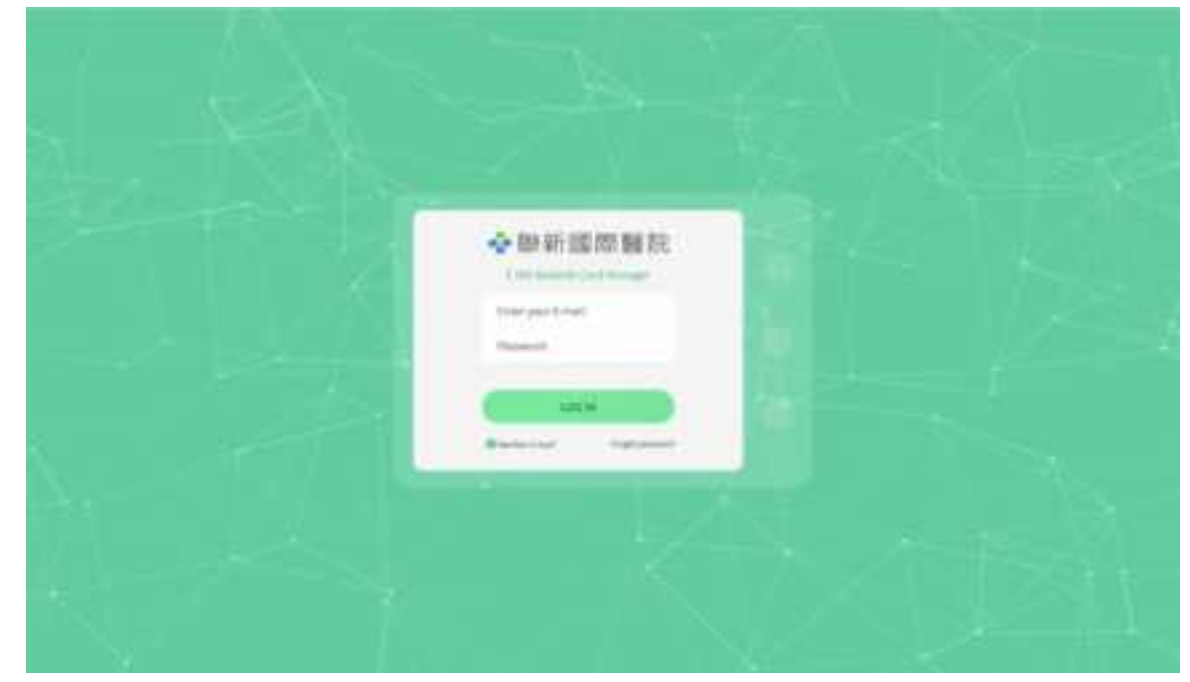

Enter and fill in the administrator account and password. (Website: http://192.168.1.227/login)

| <b>Q</b> -10(4) | 10/10/10                                                                                                    |     |      |     |                   |         |     |   | C | ~     | )    |   |                |     |
|-----------------|----------------------------------------------------------------------------------------------------|-----|------|-----|-------------------|---------|-----|---|---|-------|------|---|----------------|-----|
| -               | dare in                                                                                                    |     | 4    | -   | 1. M. A.          |         |     |   | - | h     | 5    |   |                |     |
|                 | Content of Content of | 144 | -    | -   |                   | -       | -   | - |   | N III | 0    |   |                |     |
|                 | The st                                                                                                    |     | -    | *** | stilling a choice | 1014444 | *** |   |   | 200   | 112  | - | E and in Child | ~ I |
|                 | 200                                                                                                    |     | 1.44 |     | 100.00            |         | -   | 1 |   |       | 747. |   | - Dogin Gui    | · . |
|                 |                                                                                                    |     |      |     |                   |         |     |   |   |       |      |   |                |     |
|                 |                                                                                                    |     |      |     |                   |         |     |   |   |       |      |   |                |     |
|                 |                                                                                                    |     |      |     |                   |         |     |   |   |       |      |   |                |     |
|                 |                                                                                                    |     |      |     |                   |         |     |   |   |       |      |   |                |     |
|                 |                                                                                                    |     |      |     |                   |         |     |   |   |       |      |   |                |     |
|                 |                                                                                                    |     |      |     |                   |         |     |   |   |       |      |   |                |     |
|                 |                                                                                                    |     |      |     |                   |         |     |   |   |       |      |   |                |     |
|                 |                                                                                                    |     |      |     |                   |         |     |   |   |       |      |   |                |     |
|                 |                                                                                                    |     |      |     |                   |         |     |   |   |       |      |   |                |     |
|                 |                                                                                                    |     |      |     |                   |         |     |   |   |       |      |   |                |     |
| 19              |                                                                                                    |     |      |     |                   |         |     |   |   |       |      |   |                |     |
|                 |                                                                                                    |     |      |     |                   |         |     |   |   |       |      |   |                |     |

Move the mouse to the upper right corner of the screen, logout instruction appears on top of the account name.

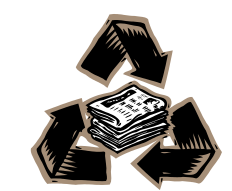